#### Office of Digital Educationf

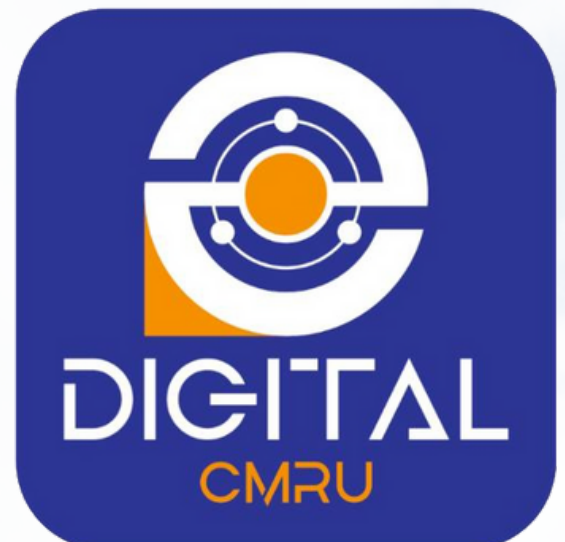

# สำนักดิจิทัลเพื่อการศึกษา มหาวิทยาลัยราชภัฏเชียงใหม่

http://www.digital.cmru.ac.th

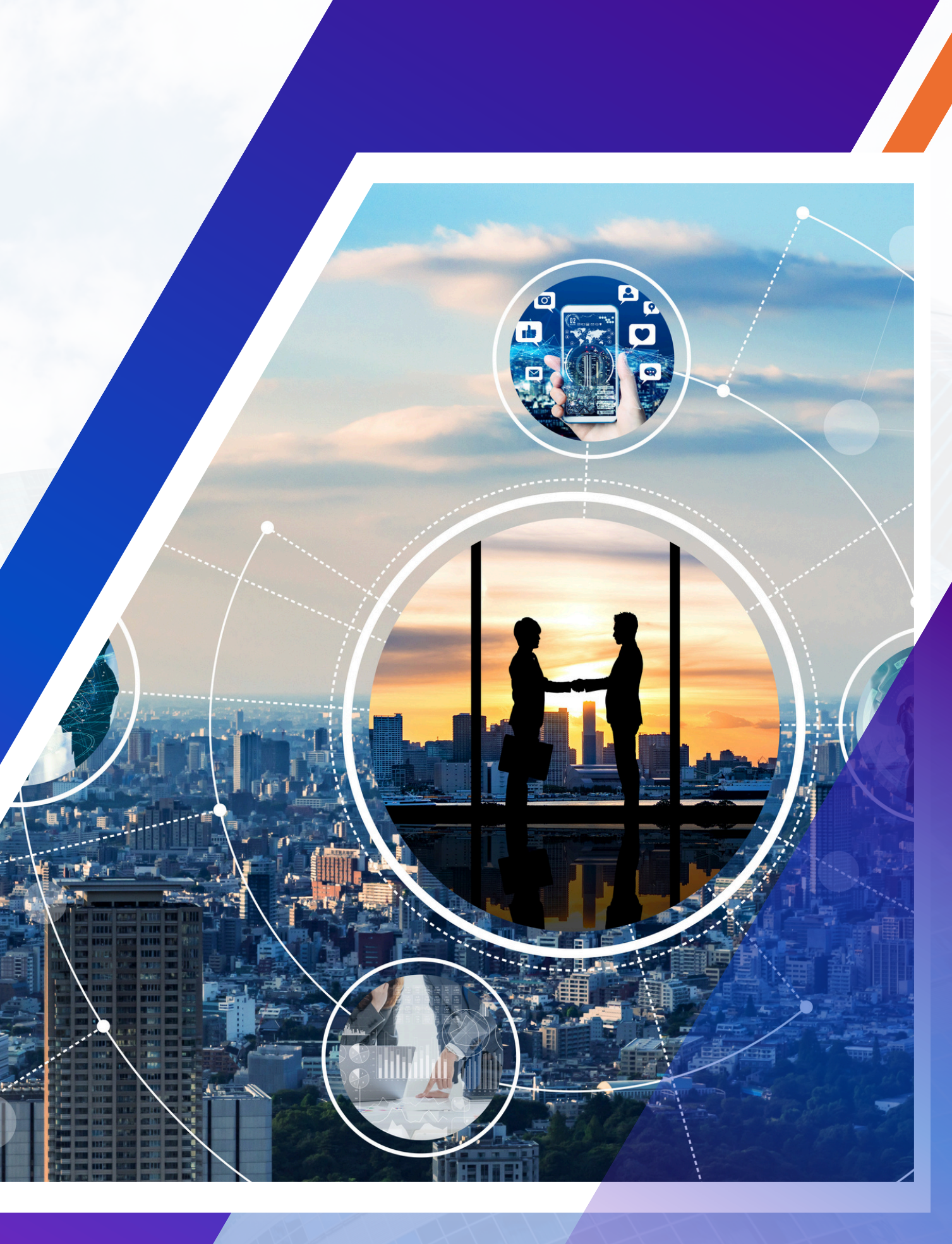

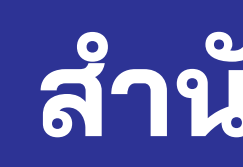

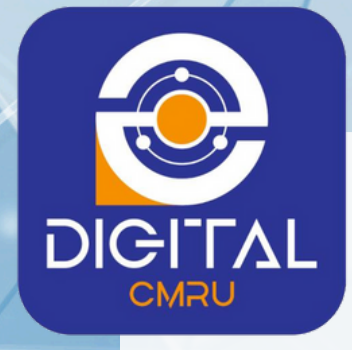

## ปรัชญา

## ยกระดับคุณภาพการจัดการศึกษาด้วยเทคโนโลยีดิจิทัลและนวัตกรรม

## วิสัยทัศน์

## เป็นเสาหลักด้านเทคโนโลยีดิจิทัลและนวัตกรรม เพื่อส่งเสริมการเปลี่ยนผ่านสู่การเป็นมหาวิทยาลัยดิจิทัลอย่างเต็มรูปแบบ

# สำนักดิจิทัลเพื่อการศึกษา

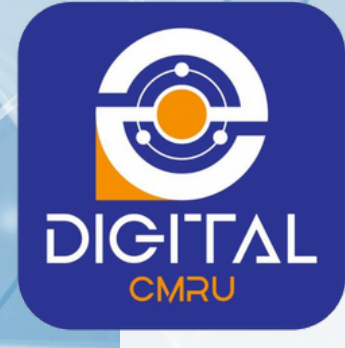

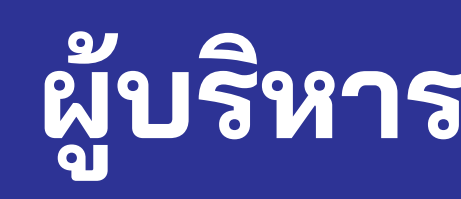

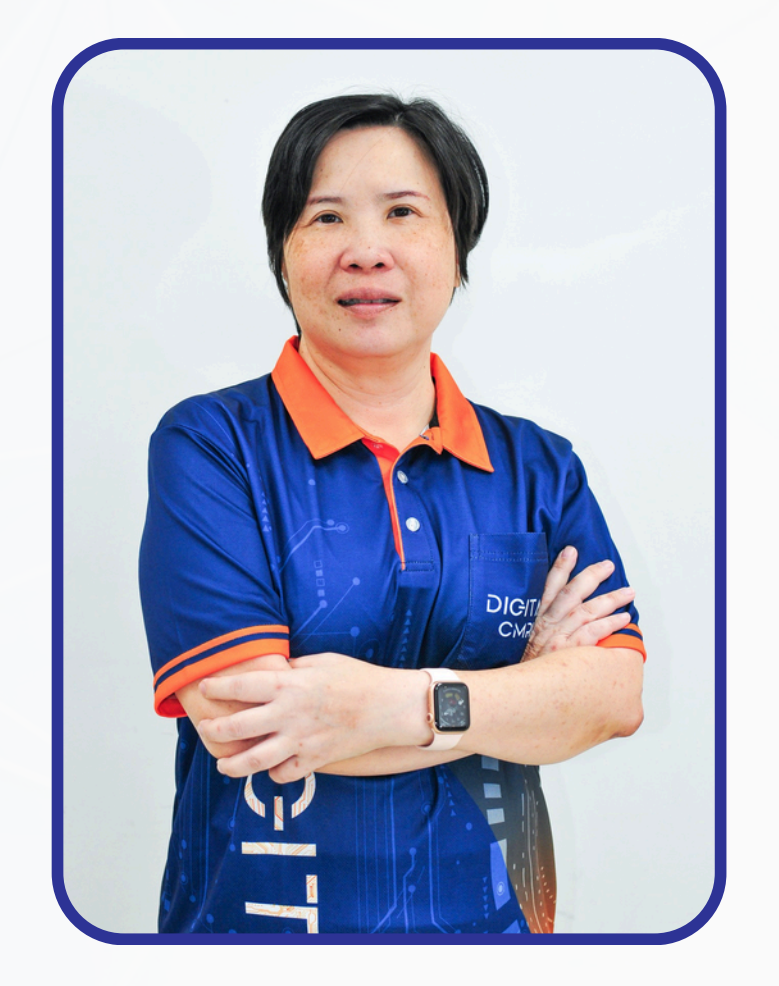

อ.ดร.ทิวาวัลย์ ต๊ะการ รองผู้อำนวยการ

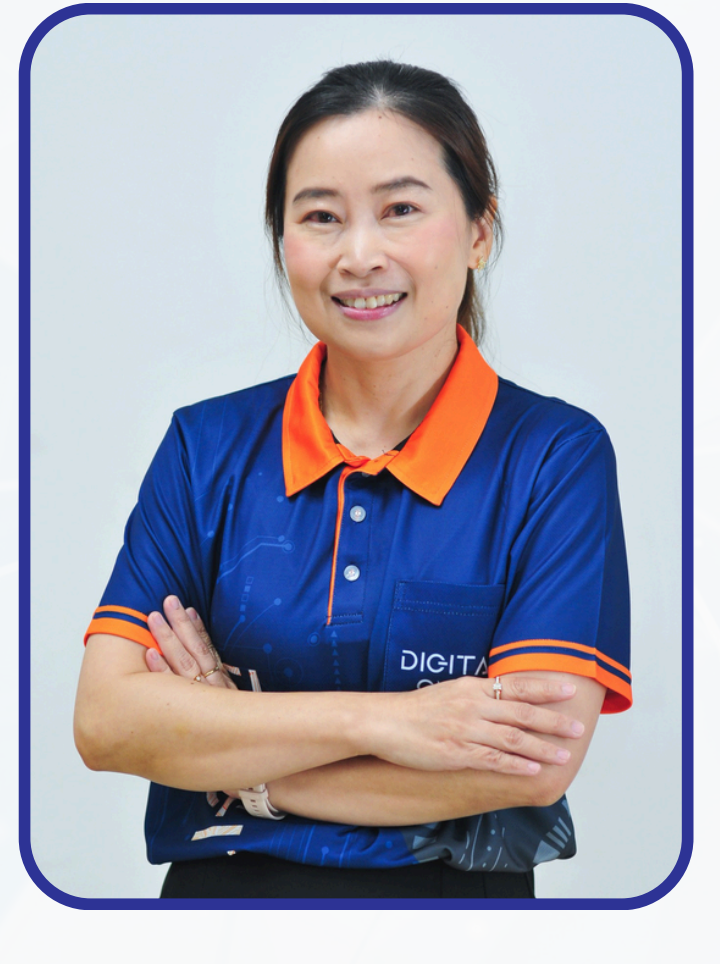

ผศ.ดร. กัลยา ใจรักษ์ ผู้อำนวยการ

# ผู้บริหารสำนักดิจิทัลเพื่อการศึกษา

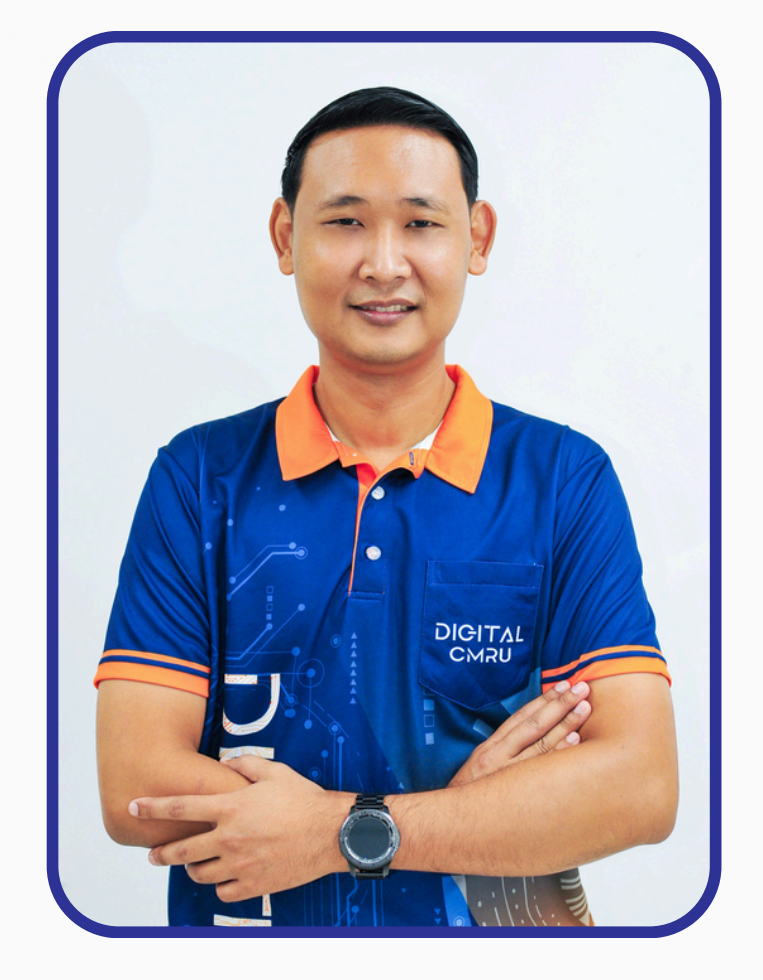

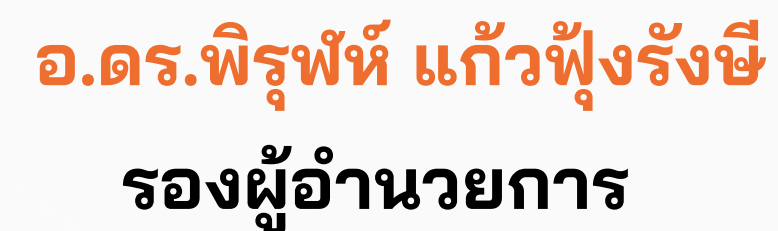

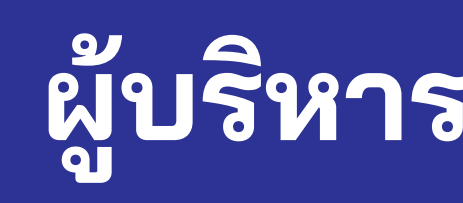

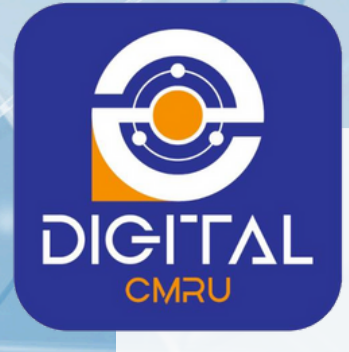

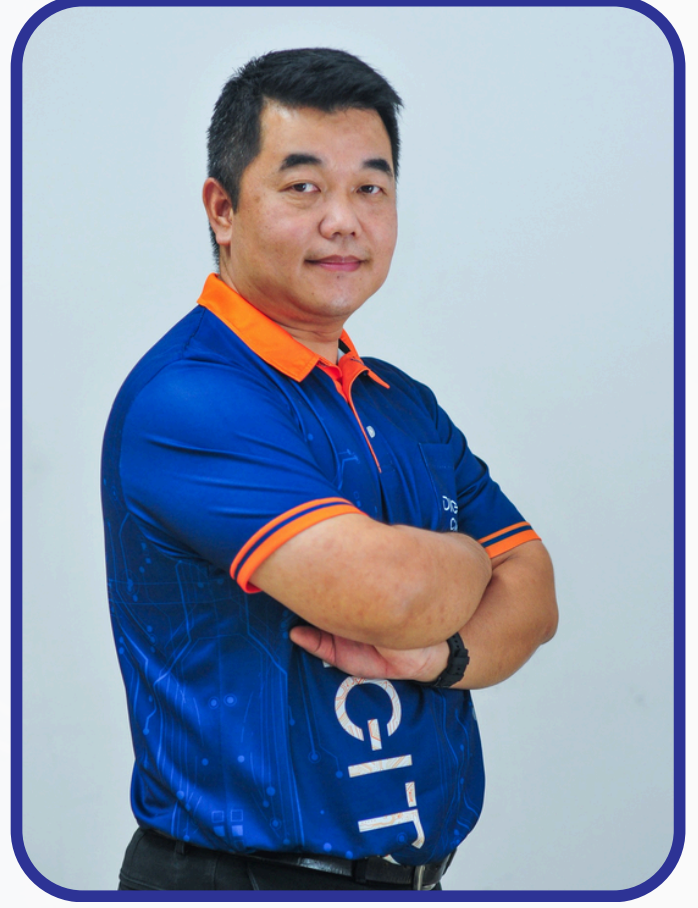

นายธีระพงษ์ ใจคำมา

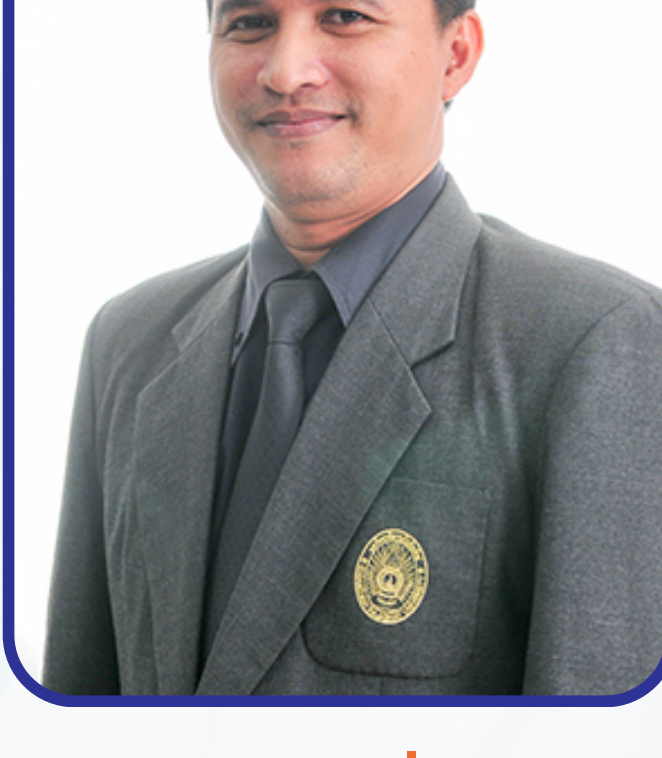

นายมารูต เปี่ยมเกตุ หัวหน้าสำนักงานผู้อำนวยการ หัวหน้างานเทคโนโลยีสารสนเทศ หัวหน้างานบริหารงานทั่วไป

# ผู้บริหารสำนักดิจิทัลเพื่อการศึกษา

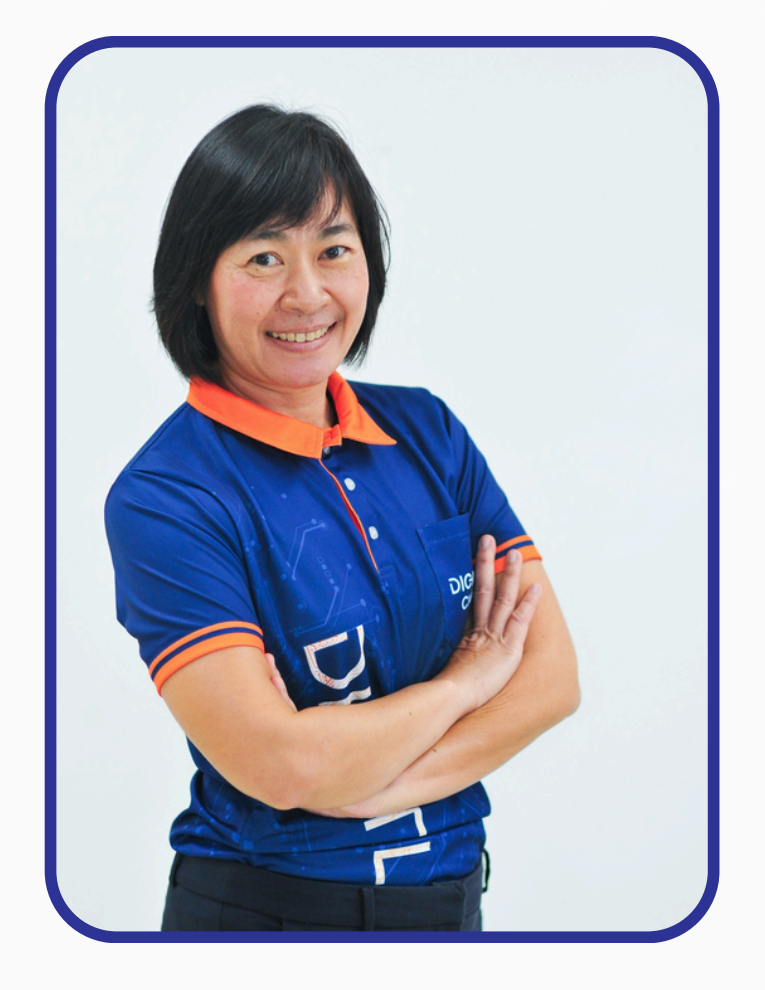

# นางสาวนั้นทาวดี คุณศิลป์

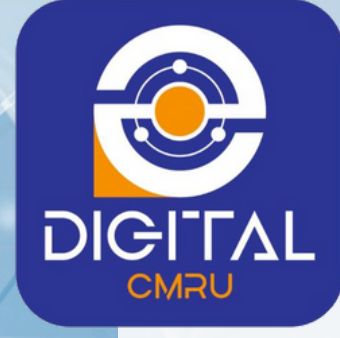

# งานบริการสำนักดิจิทัลเพื่อการศึกษา

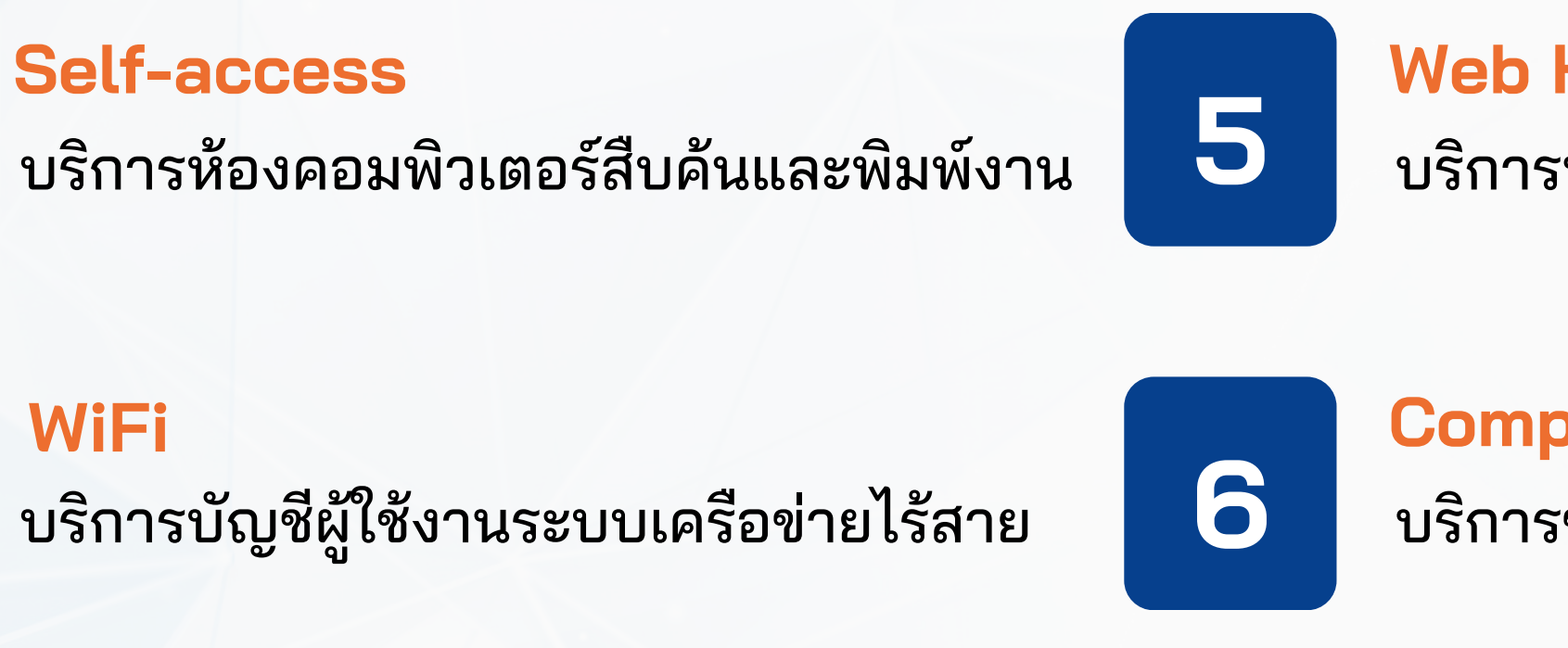

3

1

2

E-mail

WiFi

บริการจดหมายอิเล็กทรอนิกส์

7

8

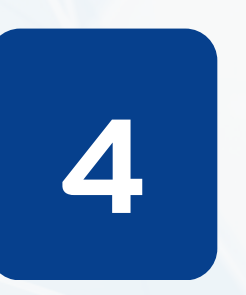

VPN บริการระบบการเชื่อมต่อระยะไกล Web Hosting บริการพื้นที่สำหรับสร้างเว็บเพจ

#### **Computer Maintenance**

บริการซ่อมบำรุงคอมพิวเตอร์

#### **Innovation for Teaching and Learning** บริการนวัตกรรมการเรียนการสอนและการเรียนรู้

#### Information Technology Training Services บริการจัดฝึกอบรมและถ่ายทอดเทคโนโลยีสารสนเทศ

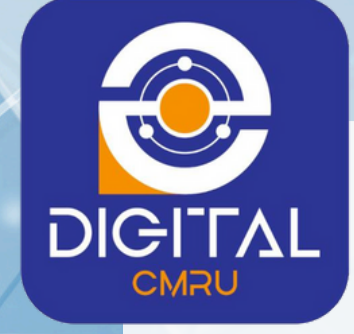

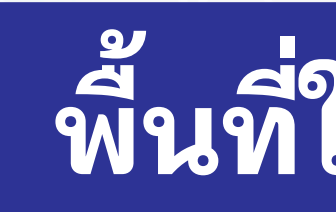

# ชั้น 1

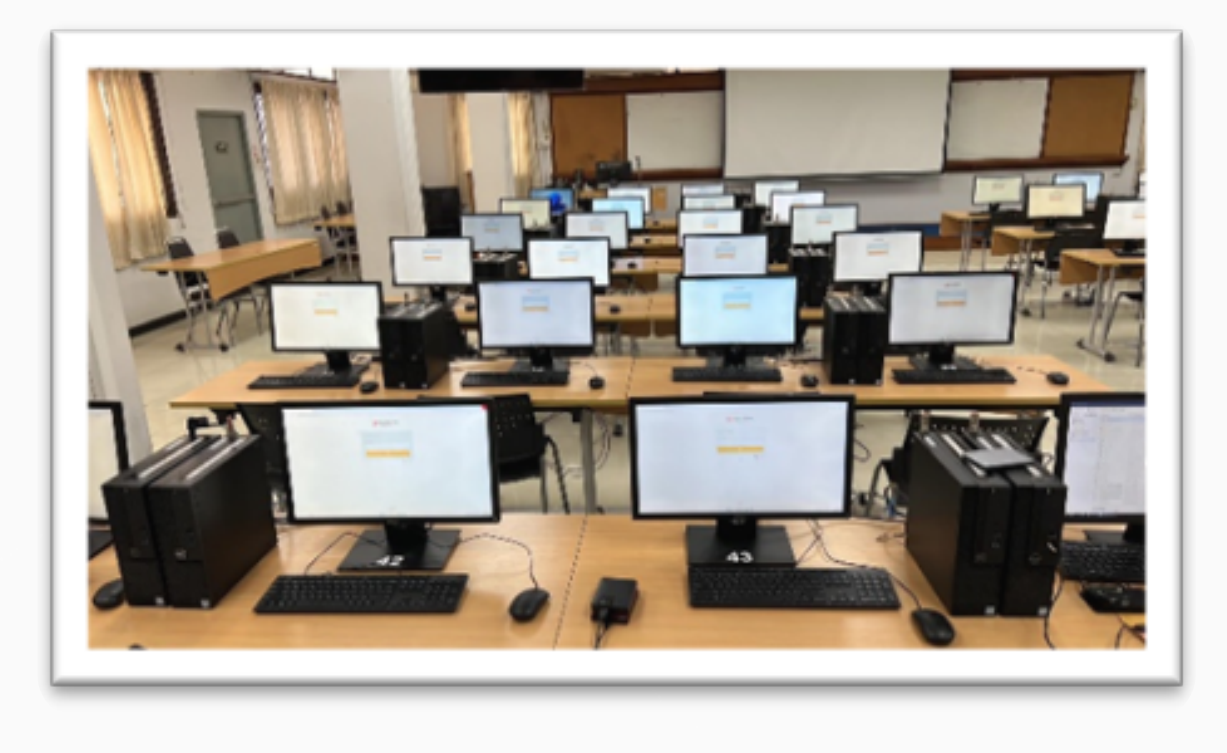

- ห้องปฏิบัติการคอมพิวเตอร์ INC21 จำนวน 50 เครื่อง - ห้องบริการซ่อมบำรุงคอมพิวเตอร์

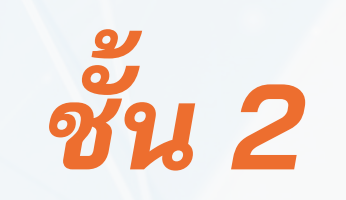

# พื้นที่ให้บริการ (ศูนย์เวียงบัว)

#### - บริการคอมพิวเตอร์สืบค้นและพิมพ์งาน (Self-access) - ห้องปฏิบัติการคอมพิวเตอร์ INC11 จำนวน 85 เครื่อง - ห้องปฏิบัติการคอมพิวเตอร์ INC12 จำนวน 45 เครื่อง

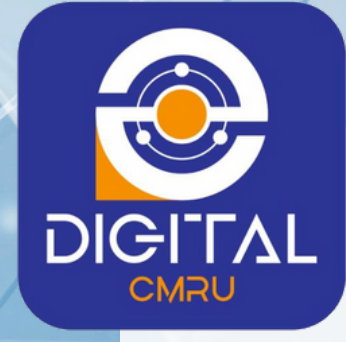

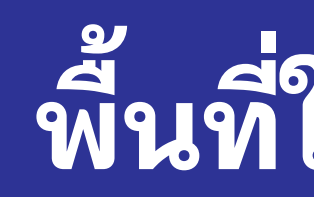

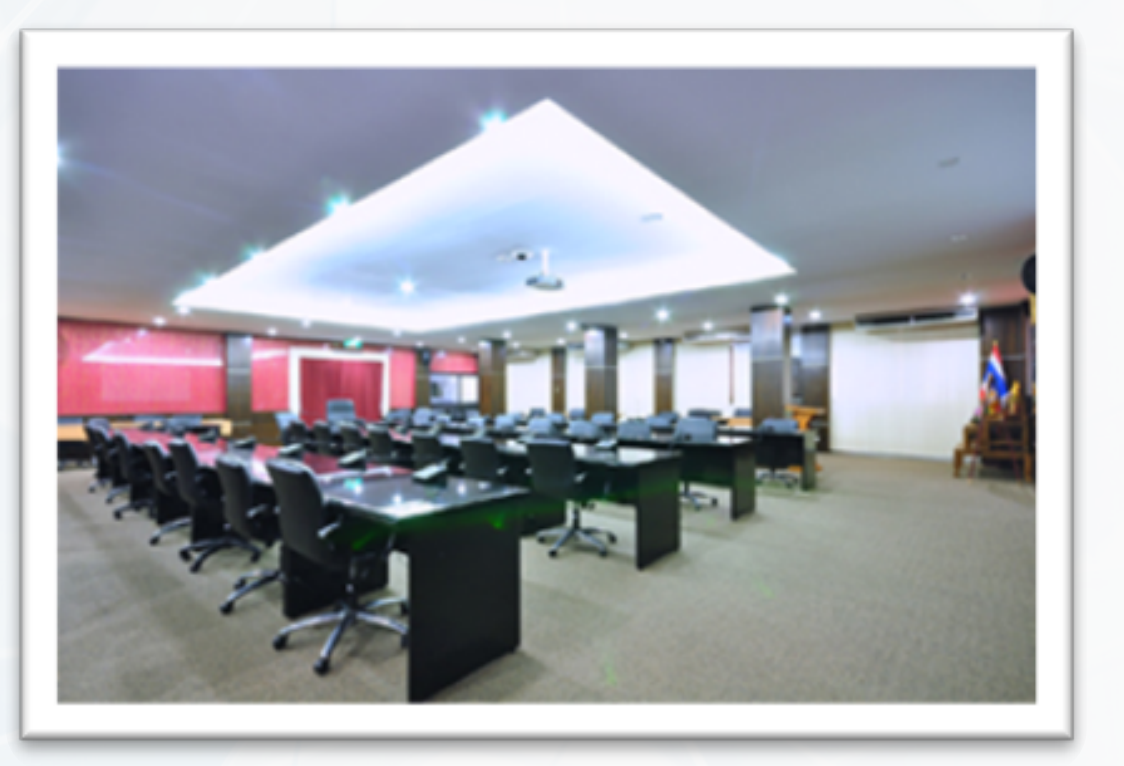

# ชั้น 3

- สำนักงานเทคโนโลยีสารสนเทศ

 - ห้องมินิสตูดิโอ / ห้องตัดต่อ
ชั้น 4
- ห้องมินิเธียเตอร์ / ห้องชมภาพยนตร์ จำนวน 80 ที่นั่ง

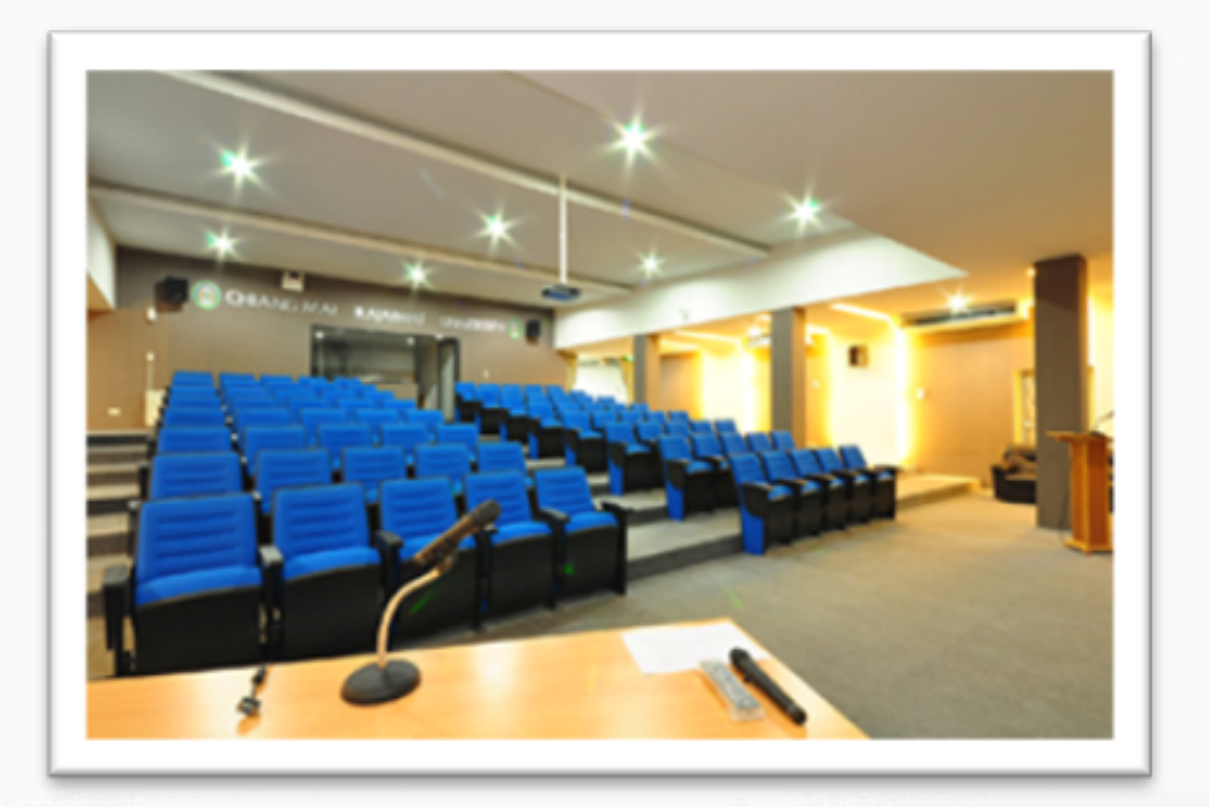

# พื้นที่ให้บริการ (ศูนย์เวียงบัว)

# - ห้องบริหารจัดการเครือข่ายคอมพิวเตอร์ - ห้องประชุมเอื้องสายส่องแสง จำนวน 60 ที่นั่ง

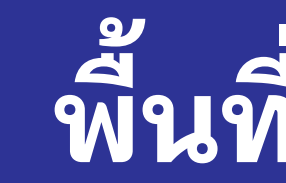

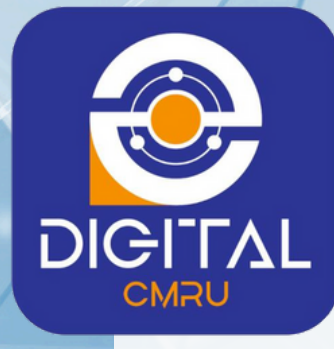

บริการห้องปฏิบัติการคอมพิวเตอร์สำหรับการเรียนการสอนรายวิชาเกี่ยวกับคอมพิวเตอร์ และให้บริการ Self Access สำหรับนักศึกษากรณี่ห้องปฏิบัติการคอมพิวเตอร์ไม่มีการเรียนการสอน

้สำนักดิจิทัลเพื่อการศึกษาและห้องปฏิบัติการคอมพิวเตอร์ ให้บริการ เวลา 8.30 - 16.30 น.

ชั้น 1 อาคารอเนกประสงค์ด้านภาษา วิทยบริการและเทคโนโลยีสารสนเทศ (อาคารแมลงปอ)

ห้องปฏิบัติการคอมพิวเตอร์ ดิจิทัล2 จำนวน 50 เครื่อง

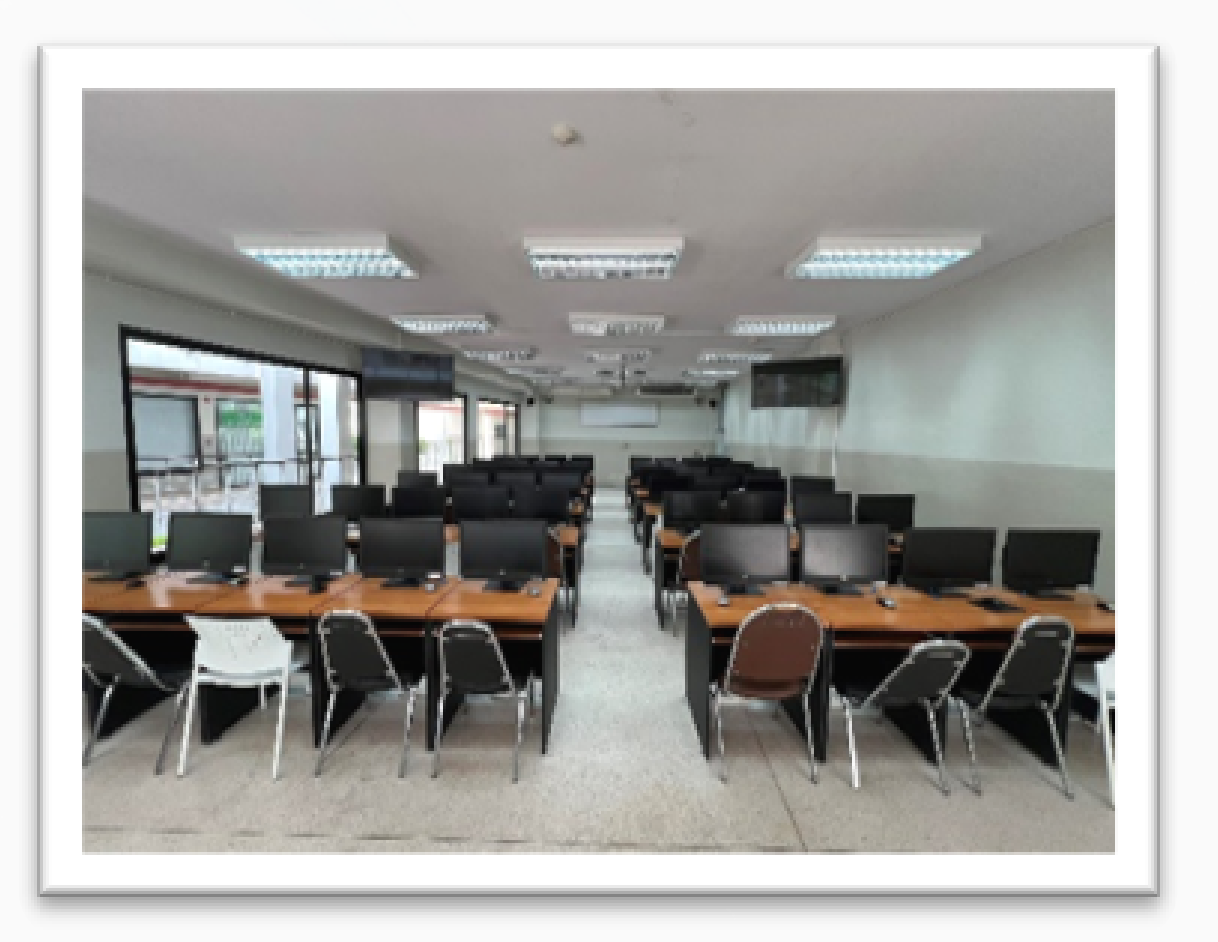

# พื้นที่ให้บริการ (ศูนย์แม่ริม)

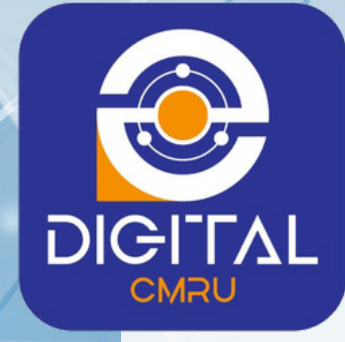

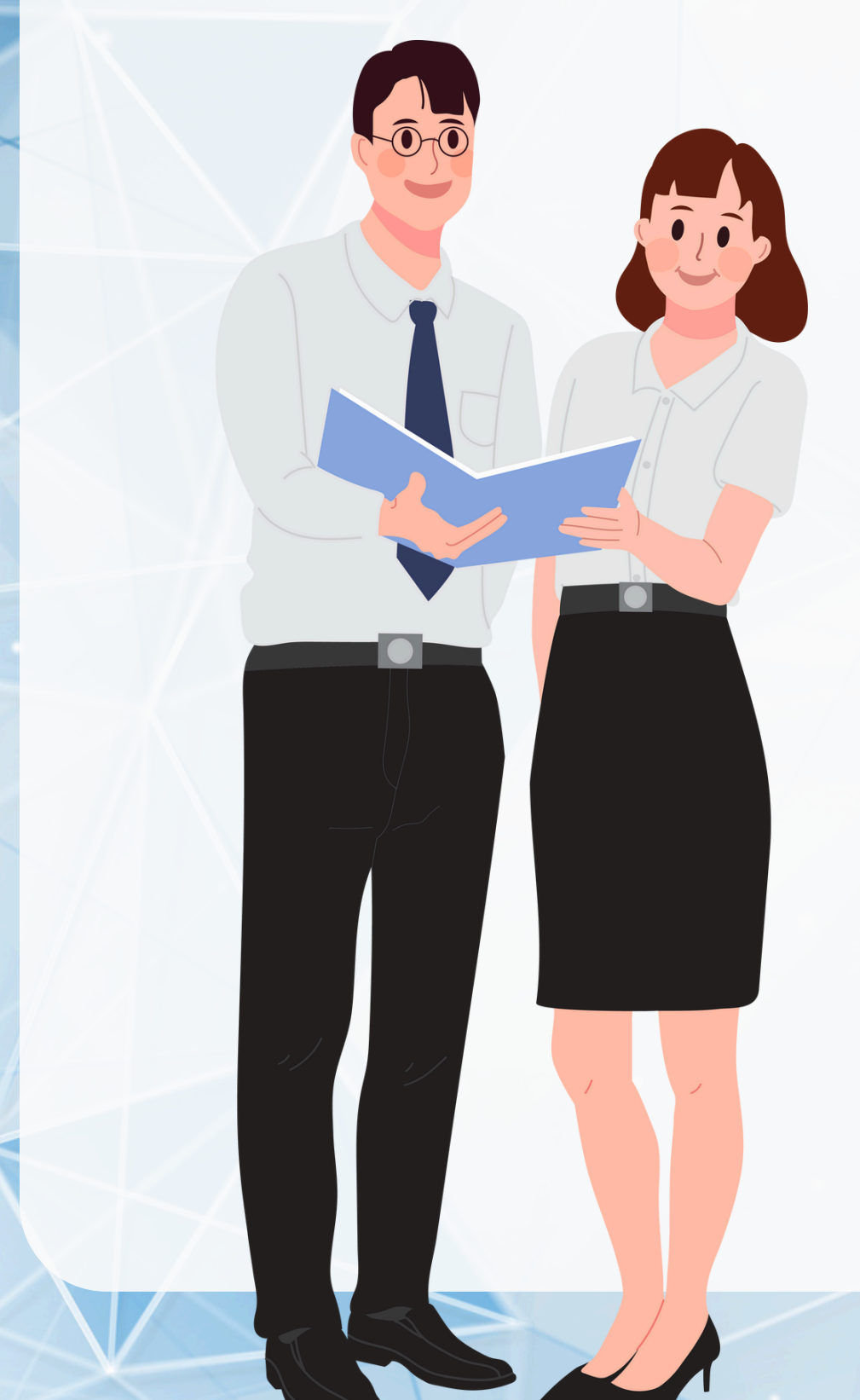

## บริการบัญชีผู้ใช้งานระบบเครือข่ายไร้สาย (WiFi)

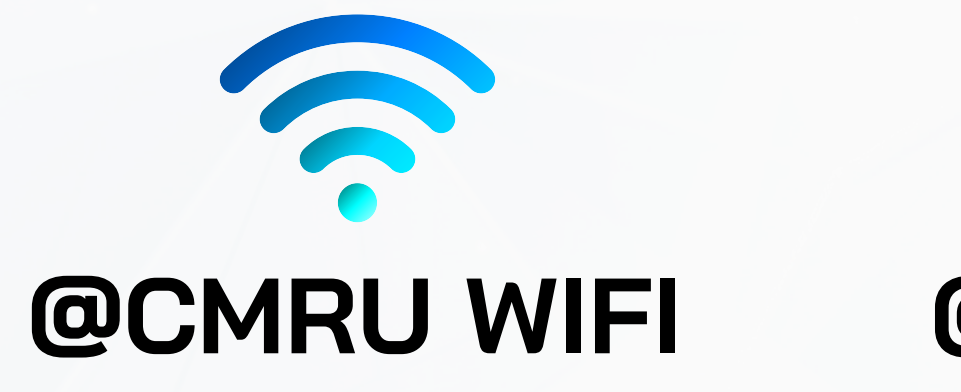

บัญชีผู้ใช้งานสำหรับนักศึกษา Username : ใช้รหัสประจำตัวนักศึกษา Password : ใช้รหัสเดียวกับระบบสำนักทะเบียนและประมวลผล (ระบบบริการการศึกษา https://reg.cmru.ac.th) \*\* ลงทะเบียนครั้งแรกเมื่อเชื่อมต่อกับระบบเครือข่าย WIFI ผ่านทางหน้าเว็บไซต์

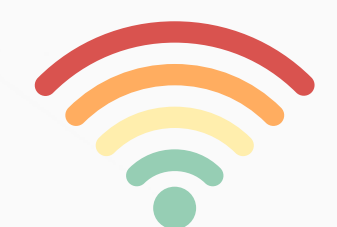

#### **@CMRU-T WIFI**

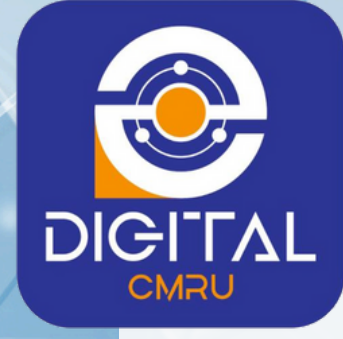

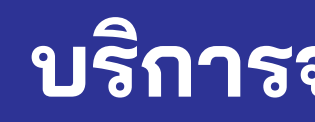

## Office 365

E-mail Office 365 บริการสำหรับ Microsoft Teams, Outlook, OneDrive, Word, Excel, PowerPoint และ อื่นๆ

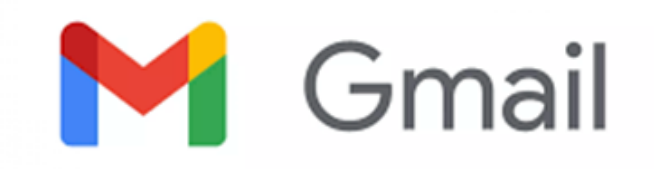

E-mail Gmail บริการสำหรับ Google Classroom, Gmail, Google Drive, เอกสาร, ชีต, สไลด์, ฟอร์ม และ อื่นๆ

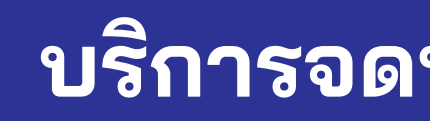

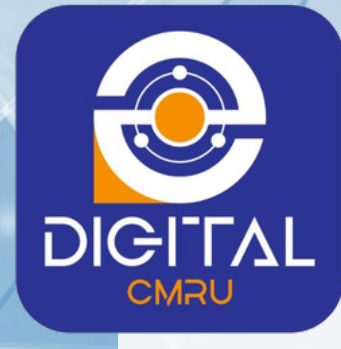

# Office 365

รูปแบบบัญชีผู้ใช้งานสำหรับนักศึกษา ดังนี้ ชื่อบัญชี : 67123456@cmru.ac.th รหัสผ่าน : cmru@วัน/เดือน/ปี พ.ศ.เกิด <u>ตัวอย่าง</u> cmru@31/01/2541

\* กรณีติดปัญหาการใช้งาน eMail ตรวจสอบข้อมูลที่ www.network.cmru.ac.th

#### บริการจดหมายอิเล็กทรอนิกส์ Office 365

| Outlook                                                                                           |
|---------------------------------------------------------------------------------------------------|
| Microsoft     ลงชื่อเข้าใช้     ตำเนินการต่อไปที่ Outlook     67123456@cmru.ac.th                 |
| ไม่สามารถเข้าถึงบัญชีของคุณหรือ<br>ลงชื่อเข้าใช้ด้วย Windows Hello หรือคีย์ความปลอดภัย ?<br>ถัดไป |
| 🔍 ตัวเลือกการลงชื่อเข้าใช้                                                                        |

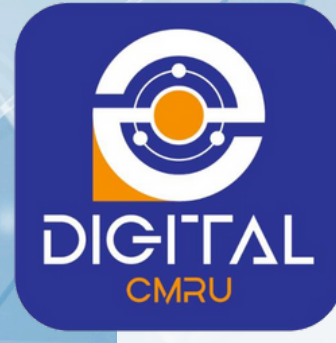

### บริการจดหมายอิเล็กทรอนิกส์ Office 365

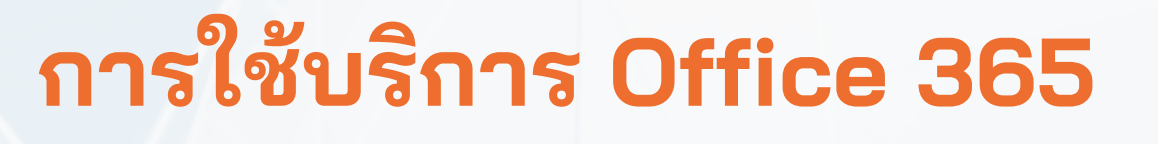

🗞 ลิงค์ภายใน ::

มีวานทำขอวบั

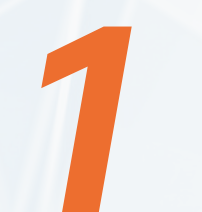

เข้าเว็บไซด์ http://www.cmru.ac.th เลือกแบนเนอร์ CMRU mail

**Stuurantureอิเล็กทรอนิกส์** มหาวิทยาลัยราชภัฏเซียวใหม่

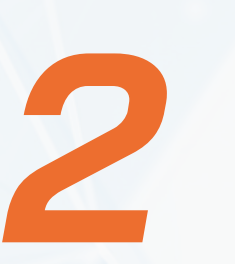

เลือกแบนเนอร์ เข้าสู่ระบบ CMRU Mail Office 365 (@cmru.ac.th)

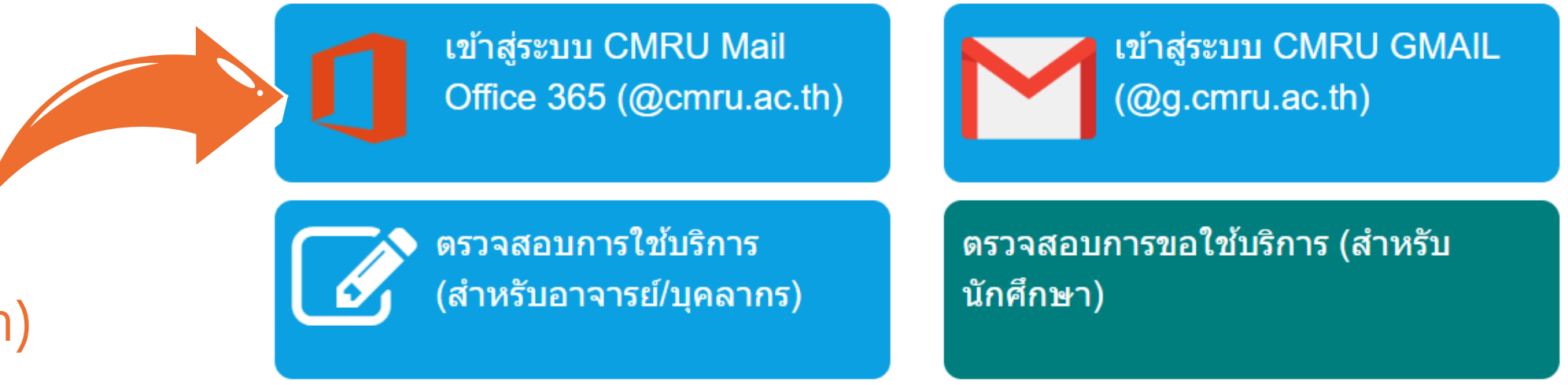

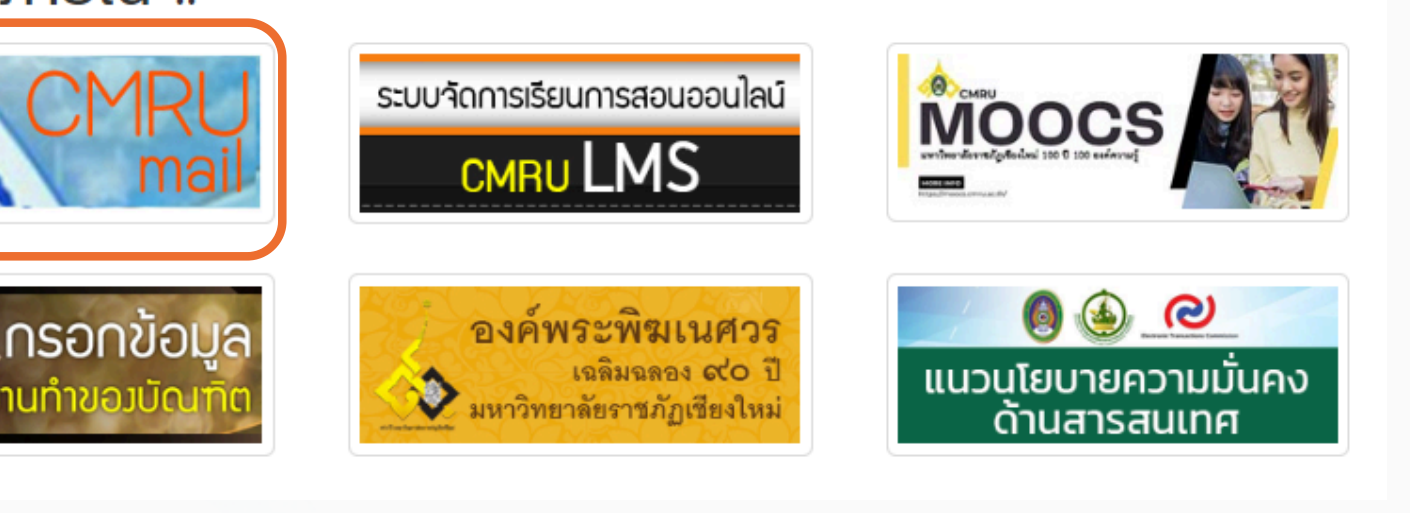

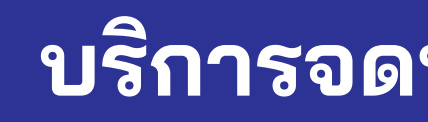

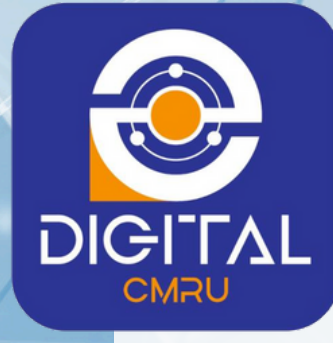

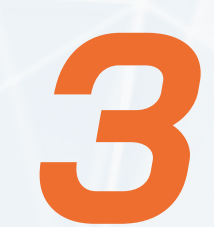

กรอกชื่อบัญชี และ รหัสผ่าน (ตามรูปแบบที่กำหนด)

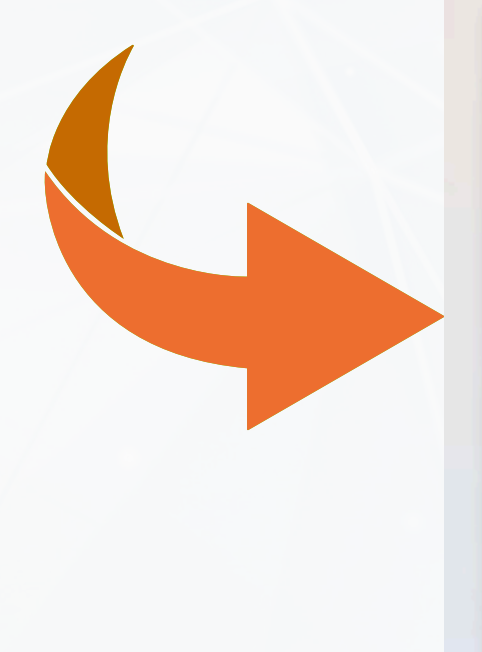

### Outlook

Microsoft

ลงชื่อเข้าใช้ ดำเนินการต่อไปที่ Outlook

67123456@cmru.ac.th

ไม่สามารถเข้าถึงบัญชีของคุณหรือ

ลงชื่อเข้าใช้ด้วย Windows Hello หรือคีย์ความปลอดภัย 🥥

ถัดไป

### บริการจดหมายอิเล็กทรอนิกส์ Office 365

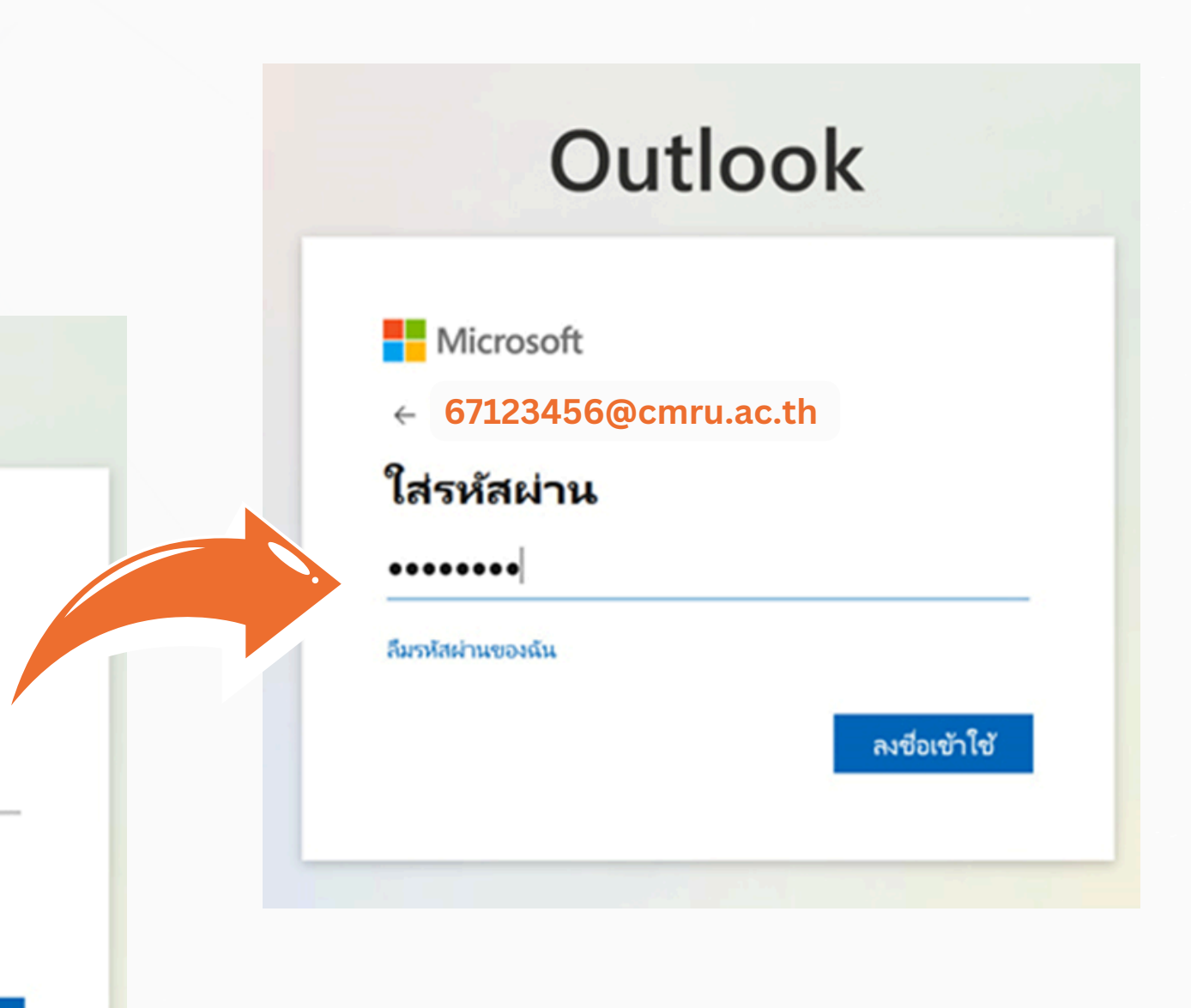

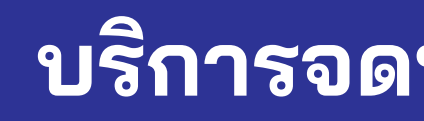

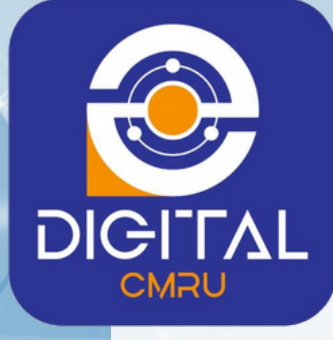

กรณีเข้าสู่ระบบครั้งแรก โปรดตั้งค่ารหัสผ่านใหม่

กรอกรหัสผ่านเดิม และ ตั้งค่ารหัสผ่านใหม่

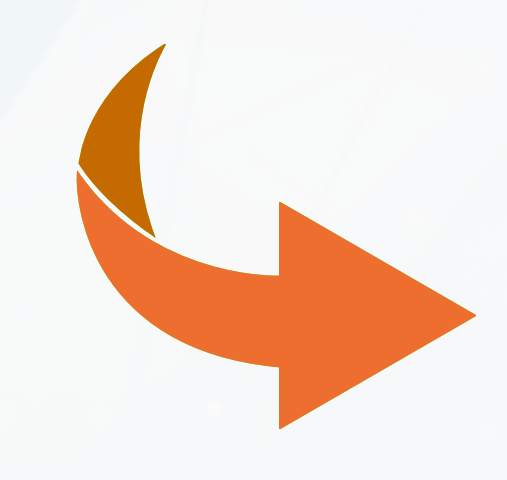

#### มหาวิทยาลับราชทัฏเชียงใหม่ Chiang Mai Rajabhat University

#### 67123456@cmru.ac.th

#### ปรับปรุงรหัสผ่านของคุณ

คุณต้องทำการปรับปรุงรหัสผ่านของคุณ เพราะนี่เป็นการลงชื่อ เข้าใช้ครั้งแรกของคุณ หรือเพราะรหัสผ่านของคุณหมดอายุ

รหัสผ่านปัจจุบัน

รหัสผ่านใหม่

ยืนยันรหัสผ่าน

ลงชื่อเข้าใช้

### บริการจดหมายอิเล็กทรอนิกส์ Office 365

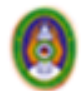

มหาวิทยาลัยราชภัฏเชียงใหม่ Chiang Mai Rajabhat University

#### 67123456@cmru.ac.th

#### จำเป็นต้องใช้ข้อมูลเพิ่มเติม

องค์กรของคุณต้องการข้อมูลเพิ่มเติมเพื่อรักษาบัญชีของคุณให้ ปลอดภัย

ใช้บัญชีอื่น

เรียนรู้เกี่ยวกับการสร้างแอปที่สร้างโดยใช้แบบจำลองข้อมูล

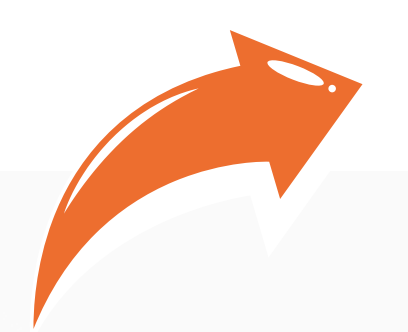

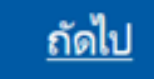

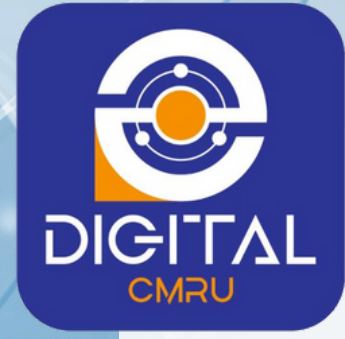

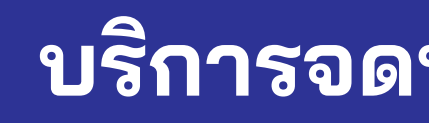

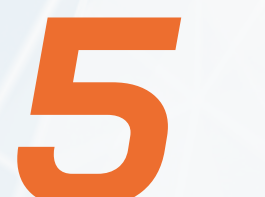

ติดตั้ง App Microsoft Authenticator

### 5.2 กรณีต้องการตั้งค่าด้วยวิสีลื่น

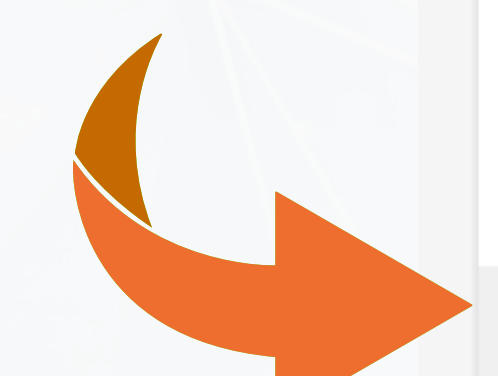

#### Microsoft Authenticator

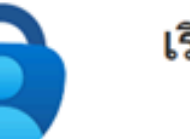

#### เริ่มต้นด้วยการรับแอป

ฉันต้องการตั้งค่าด้วยวิธีอื่น

\*ดูวิธีการติดตั้งได้ที่ www.network.cmru.ac.th

#### บริการจดหมายอิเล็กทรอนิกส์ Office 365

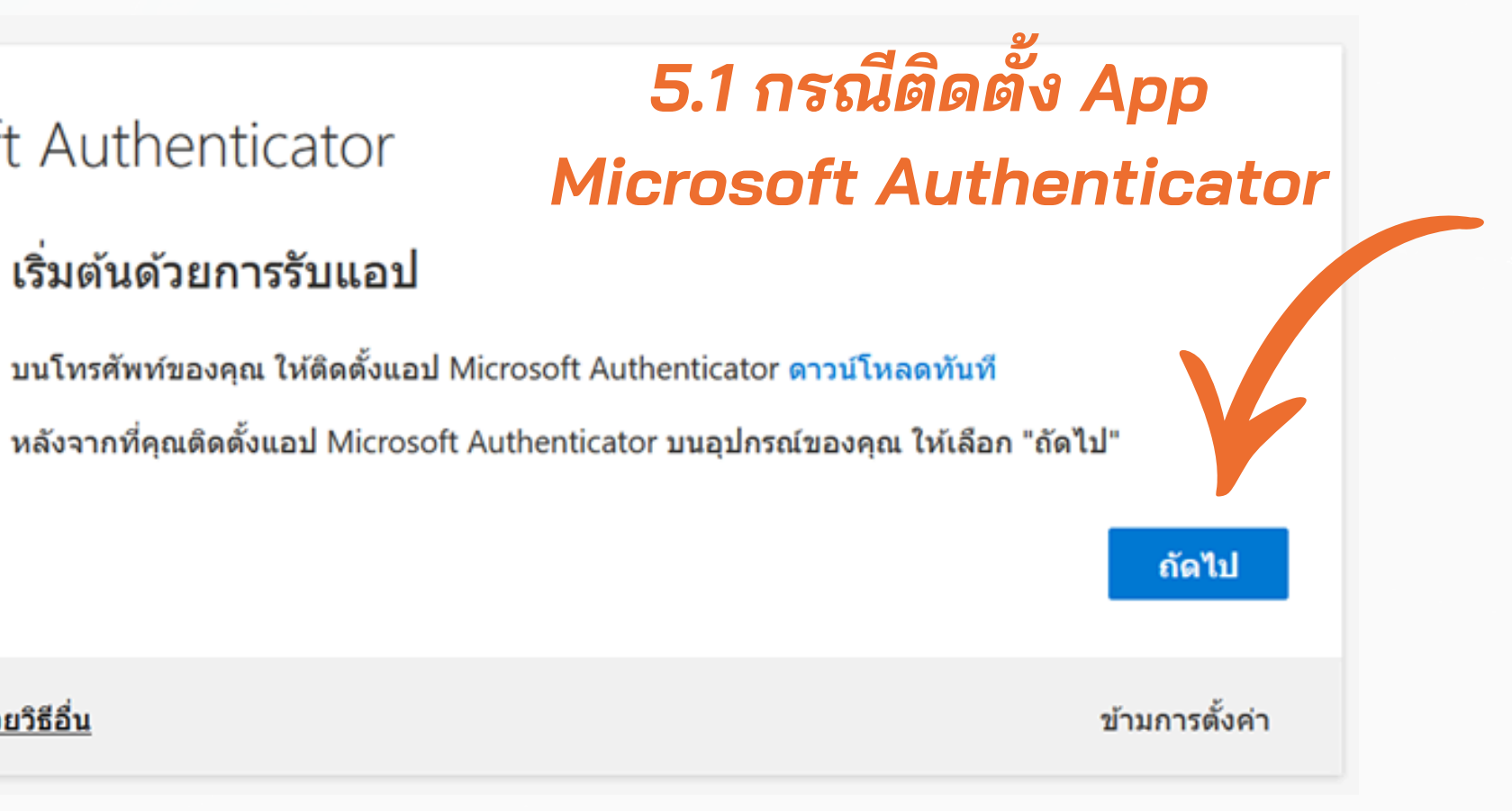

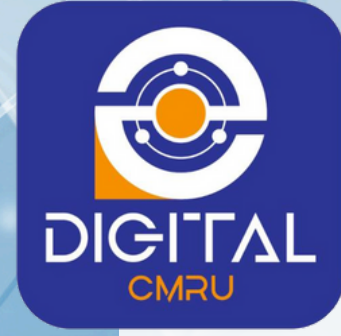

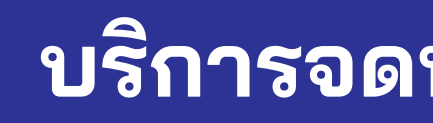

### กรณีติดตั้ง App Microsoft Authenticator

Scan QR Code

#### สแกนคิวอาร์โค้ด

ใช้แอป Microsoft Authenticator เพื่อ ของคณ

หลังจากที่คุณสแกนคิวอาร์โค้ด ให้เลือ

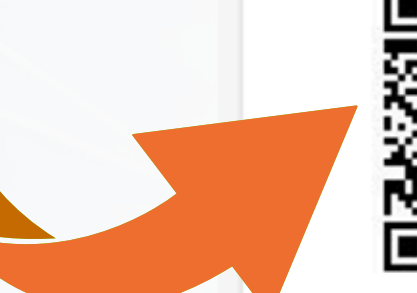

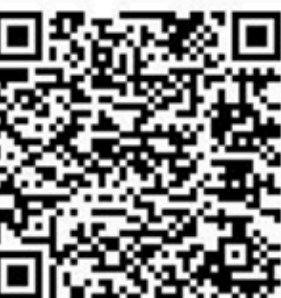

ไม่สามารถสแกนรูปได้ใช่หรือไม

\* ดูวิธีการติดตั้งได้ที่ www.network.cmru.ac.th

5.1

ฉันต้องการตั้งค่าด้วยวิธีอื่น

#### บริการจดหมายอิเล็กทรอนิกส์ Office 365

|   | _ |  |
|---|---|--|
| r |   |  |
|   |   |  |
|   |   |  |
|   |   |  |

| แกนคิวอาร์โค้ด ขั้นตอนนี้จะจับคู่แอป Microsoft Authenticator กับบัญชี |
|-----------------------------------------------------------------------|
| "ถัดไป"                                                               |
|                                                                       |
|                                                                       |
|                                                                       |
| ย้อนกลับ ถัดไป                                                        |
| ข้ามการตั้งค่า                                                        |

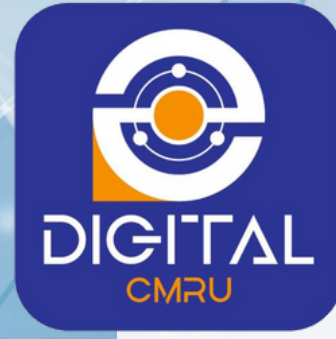

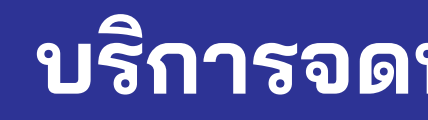

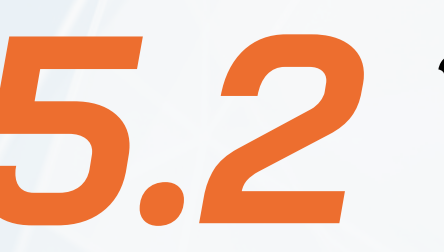

52 กรณีต้องการตั้งค่าด้วยวิธีอื่น แนะนำให้เลือกโทรศัพท์ (ใช้เบอร์โทรศัพท์ 1 เบอร์ต่อ 1 ผู้ใช้เท่านั้น)

| สแกนดิวอาร์โค้เ   | เลือกวิธีการอื่น        | ×      |          |
|-------------------|-------------------------|--------|----------|
|                   | คุณต้องการใช้วิธีใด     |        |          |
|                   | เลือกวิธีการ            | $\sim$ |          |
|                   | แอปดัวรับรองความถูกต้อง |        |          |
| 34969             | โทรศัพท์                |        |          |
| ถสแกนรูปได้ใช่หรื | อีเมล                   |        |          |
|                   |                         |        | ย้อนกลับ |
|                   |                         |        |          |

โทรศัพท์

คุณสามารถพิสูจน์ตัวตนของคุณได้โดยการรับสายโทรศัพท์ของคุณ หรือรับรหัสบนโทรศัพท์ของคุณ คุณต้องการใช้หมายเลขโทรศัพท์ใด 12345678 Thailand (+66)  $\sim$ 🔘 รับรหัส 🔵 โทรหาฉัน

้อาจมีค่าธรรมเนียมสำหรับข้อความและข้อมูล การเลือก ถัดไป หมายความว่าคุณยอมรับ ข้อกำหนดการใช้บริการ และ

\* ดูวิธีการติดตั้งได้ที่ www.network.cmru.ac.th

ฉันต้องการตั้งค่าด้วยวิธีอื่น

นโยบายความเป็นส่วนตัวและคุกกี้

### <u>บริการจดหมายอิเล็กทรอนิกส์ Office 365</u>

ถัดไป

ข้ามการตั้งค่า

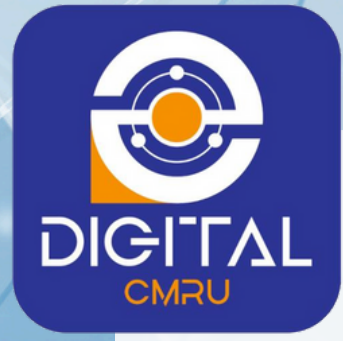

### บริการจดหมายอิเล็กทรอนิกส์ Office 365

## การใช้บริการ Office 365

Office 365

แอปทั้งหมด

คำแนะนำและเคล็ดลับ

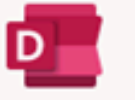

Delve ดข้อมูลเชิงลึกส่วนบุคคลและข้อมูลที่เกี่ยวข้อ..

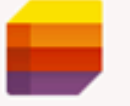

Lists อนุญาตให้ผู้ใช้สร้าง แชร์ และติดตามข้อมูลภ...

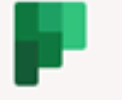

Planner สร้างแผน จัดระเบียบและมอบหมายงาน แชร์..

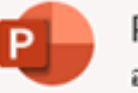

PowerPoint ออกแบบงานน่าเสนอระดับมืออาชีพ

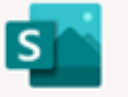

Sway สร้างและแชร์รายงาน งานน่าเสนอ และเรื่องร...

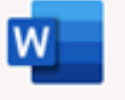

Word น่าเสนอการเขียนที่ดีที่สุดของคุณ

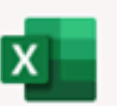

Excel ค้นพบและเชื่อมต่อข้อมูล สร้างโมเดลและวิเ...

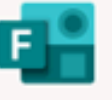

Forms

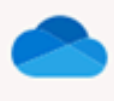

OneDrive จัดเก็บ เข้าถึง และแชร์ไฟล์ของคุณในที่เดียว

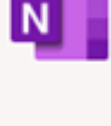

OneNote

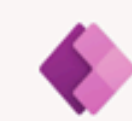

Power Apps สร้างแอปส่าหรับอุปกรณ์เคลื่อนที่และ Web A...

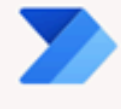

Power Automate

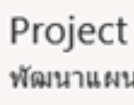

พัฒนาแผนโครงการ มอบหมายงาน ติดตามค..

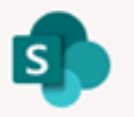

SharePoint

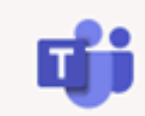

Teams พื้นที่ทำงานของทีมที่ใช้การแชทเป็นหลักแบ...

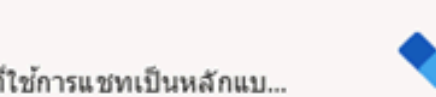

To Do ติดตามงานของคณในที่เดียวด้วยระบบอัจฉริ...

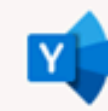

Yammer เชื่อมต่อกับเพื่อนร่วมงานและเพื่อนร่วมชั้น แช..

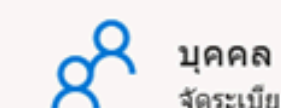

สร้างแบบสำรวจ แบบทดสอบและโพล และดู.

บันทึกและจัดระเบียบบันทึกย่อในทุกอุปกรณ์...

สร้างเวิร์กโฟลว์ระหว่างแอป ไฟล์ และข้อมลข...

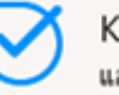

Kaizala แอปการแชทสำหรับอุปกรณ์เคลื่อนที่ที่เรียบง่...

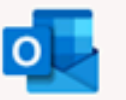

Outlook อีเมลระดับธุรกิจผ่านประสบการณ์ใช้งาน Out...

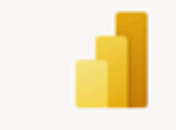

Power BI สร้างแดชบอร์ดข้อมูลแบบไดนามิกที่ตำเนินก...

แชร์และจัดการเนื้อหา ความรู้ และแอปพลิเค...

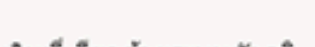

จัดระเบียบข้อมูลที่ติดต่อของคุณสำหรับเพื่อ...

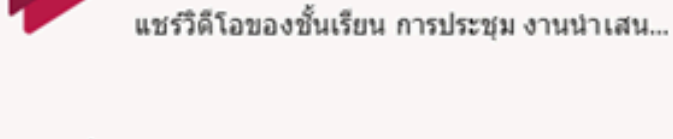

Stream

Whiteboard คิดไอเดียและท่างานร่วมกันบนพื้นที่ทำงานร...

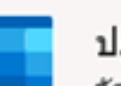

ปฏิทิน จัดกำหนดการ และแชร์การประชุมและเวลาข...

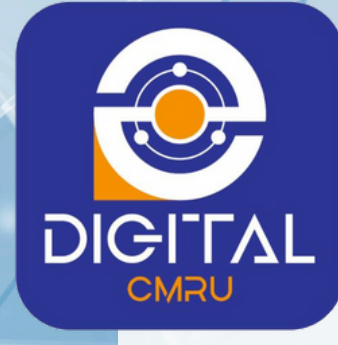

#### บริการจดหมายอิเล็กทรอนิกส์ Office 365

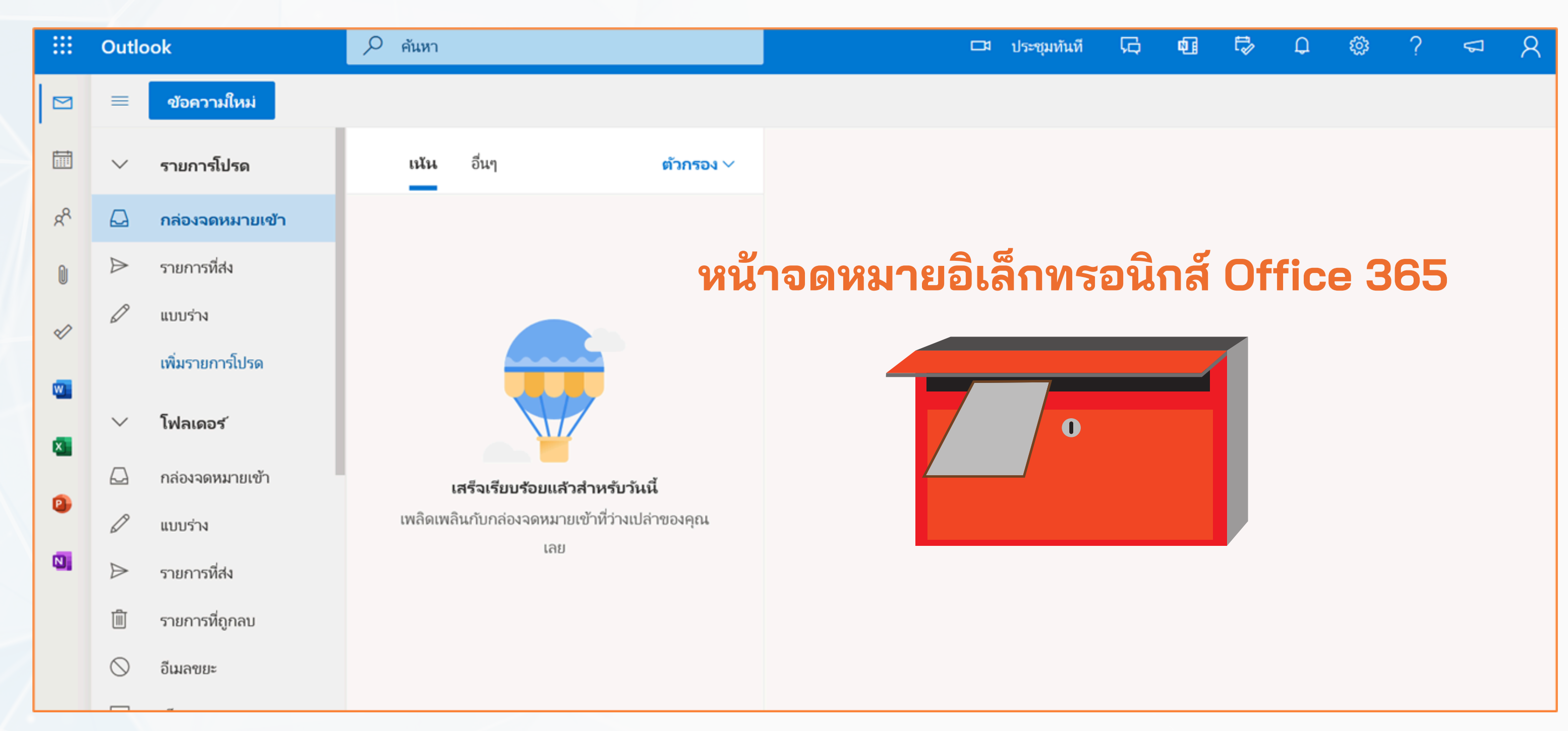

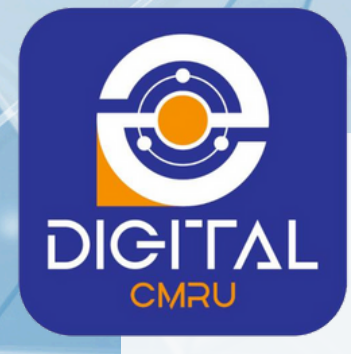

## **OneDrive**

พื้นที่ในการเก็บไฟล์งาน เช่น เอกสาร รูปภาพ และ สื่อทั้งหมด จัดเก็บไว้ในไดรฟ์ได้สูงสุด 15 GB

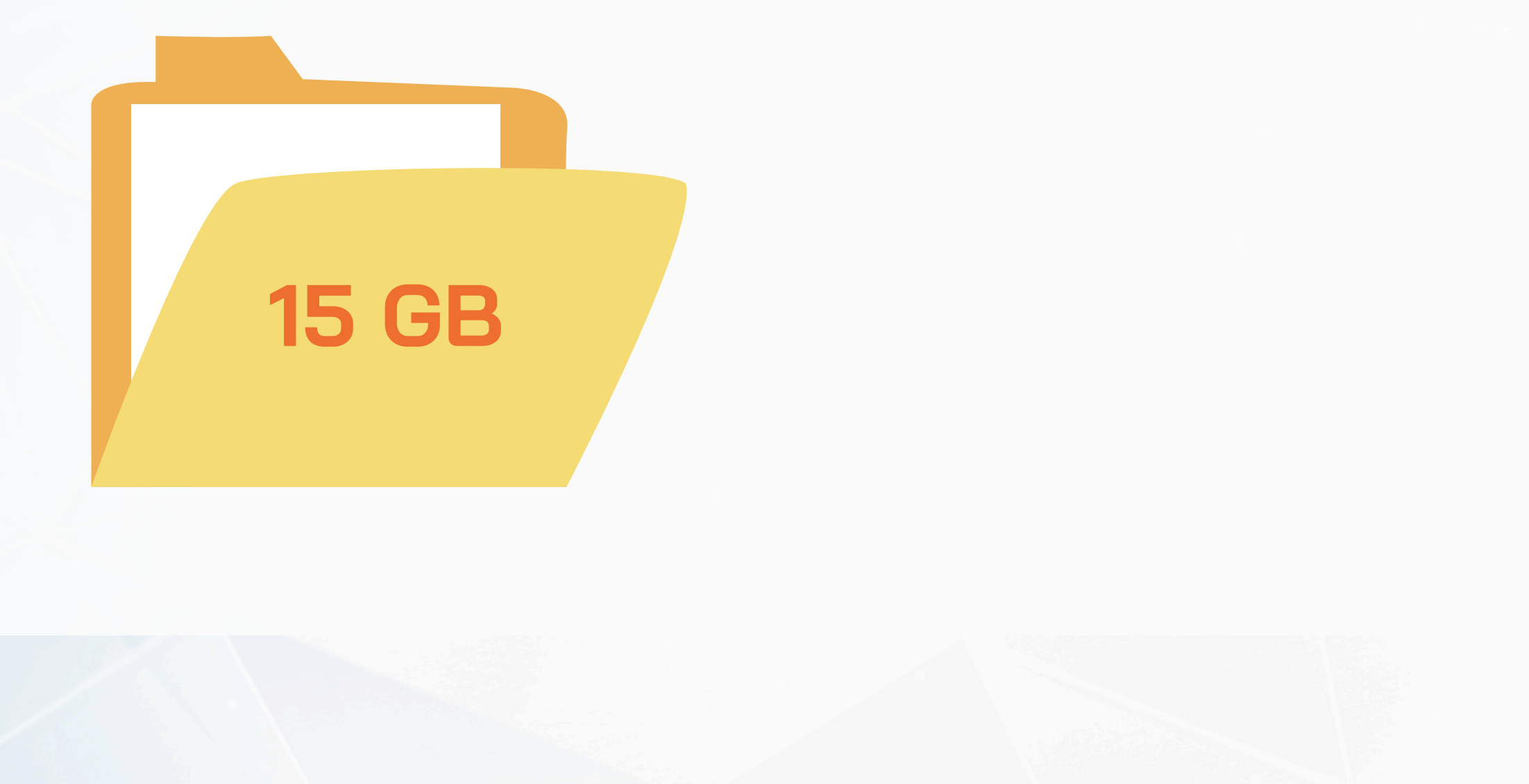

#### บริการจดหมายอิเล็กทรอนิกส์ Office 365

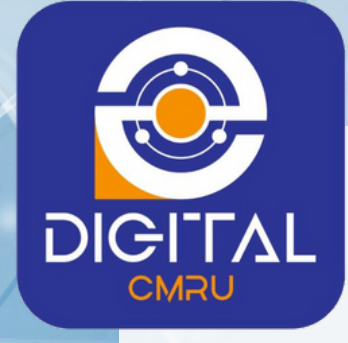

# กรณีไม่พบบัญชีผู้ใช้งาน ตรวจสอบที่เว็บไซต์ www.network.cmru.ac.th

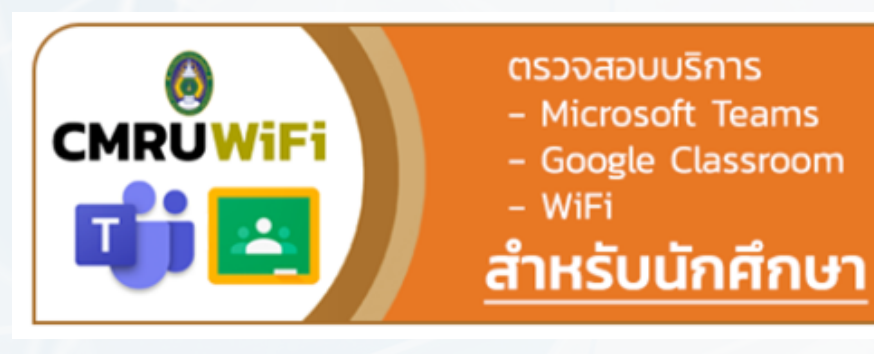

| <mark>หัสประจำตัวประชาชน</mark> / Passport | กรอเ |
|--------------------------------------------|------|
| สนักสึกษา *                                |      |
| ลนกดกษา *                                  |      |
| 0.0 A                                      | 060  |

\* กรณีนักศึกษาลืมรหัสผ่านสามารถกดลืมรหัสผ่านเพื่อตรวจสอบรหัสผ่าน ที่เคยลงทะเบียนไว้ได้ โดยกรอกรหัสบัตรประชาชน และรหัสนักศึกษาเพื่อยืนยันตัวตน

#### บริการจดหมายอิเล็กทรอนิกส์ Office 365

GOOGLE CLASSROOM / WIFI สำหรับนักศึกษา

รประชาชน

ศึกษา

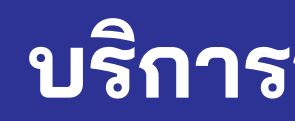

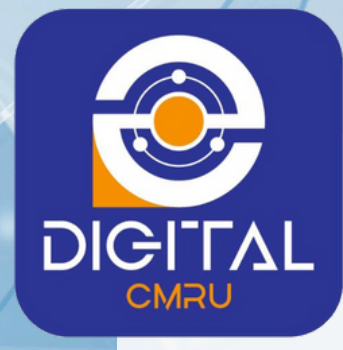

# Gmail

รูปแบบบัญชีผู้ใช้งานสำหรับนักศึกษา ดังนี้ ชื่อบัญชี : 67123456@g.cmru.ac.th รหัสผ่าน : cmru@วัน/เดือน/ปี เกิด <u>ตัวอย่าง</u> cmru@31/01/2541

\* กรณีติดปัญหาการใช้งาน eMail ตรวจสอบข้อมูลที่ www.network.cmru.ac.th

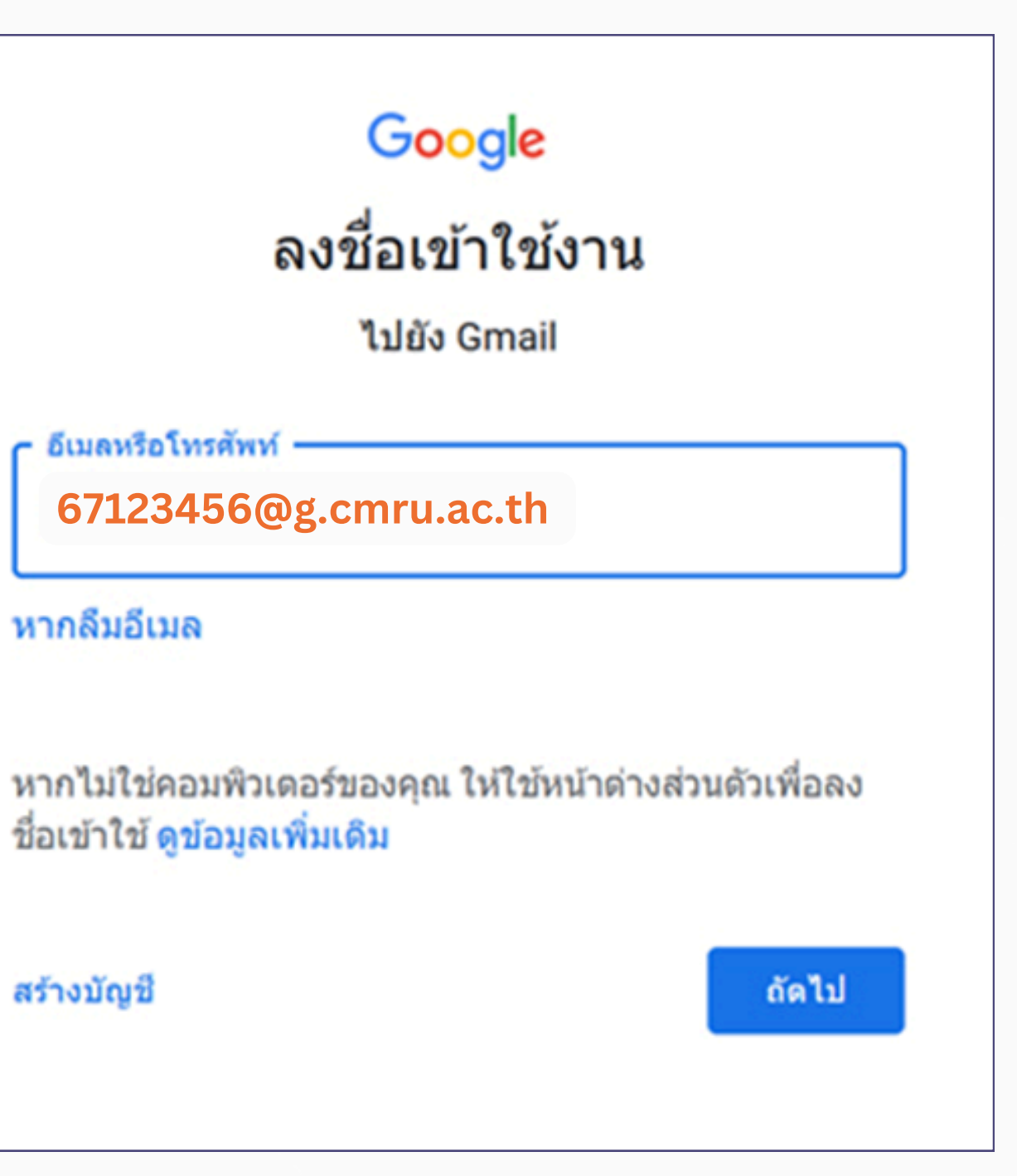

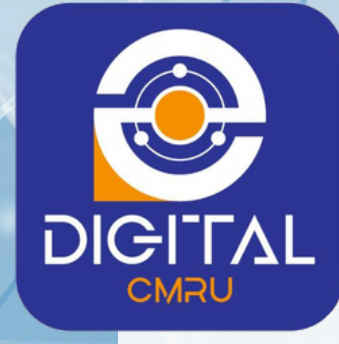

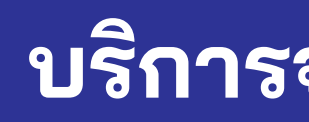

## การใช้บริการ Gmail

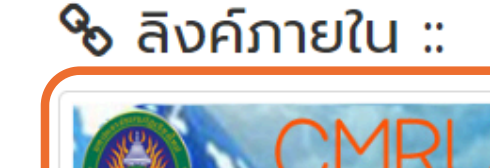

เมี่มานทำขอมบัด

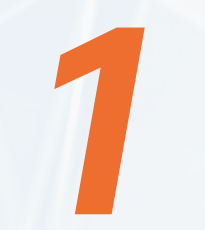

เข้าเว็บไซด์ http://www.cmru.ac.th เลือกแบนเนอร์ CMRU mail

**Stuurantureอิเล็กทรอนิกส์** มหาวิทยาลัยราชภัฏเซียวใหม่

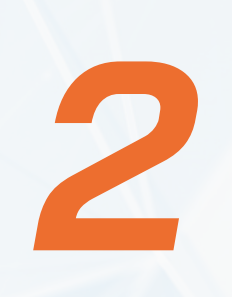

เลือกแบนเนอร์ เข้าสู่ระบบ CMRU Mail (@g.cmru.ac.th)

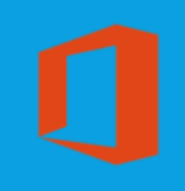

เข้าสู่ระบบ CMRU GMAIL เข้าสู่ระบบ CMRU Mail Office 365 (@cmru.ac.th) (@g.cmru.ac.th) ดรวจสอบการใช้บริการ ตรวจสอบการขอใช้บริการ (สำหรับ (สำหรับอาจารย์/บุคลากร) นักศึกษา)

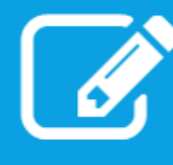

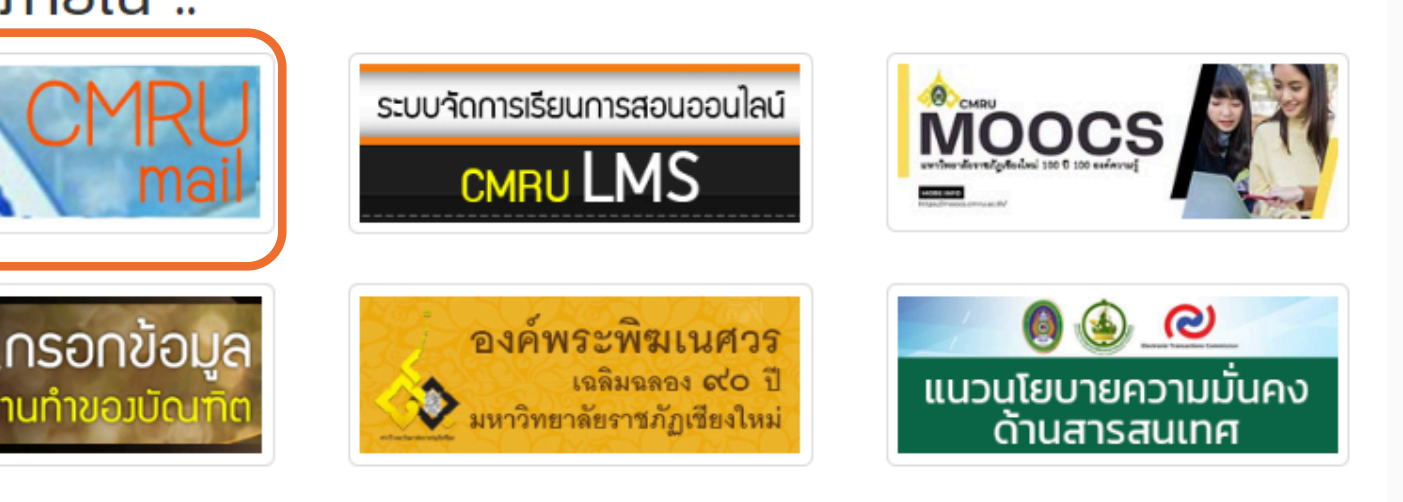

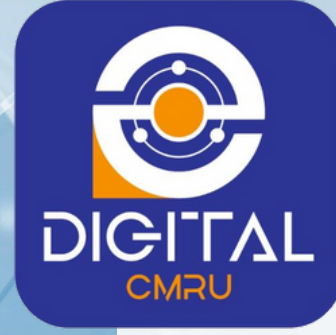

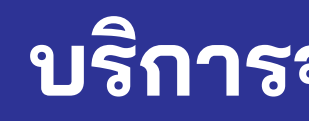

## การใช้บริการ Gmail

กรอกชื่อบัญชี<sub>.</sub>และ รหัสผ่าน 3 (ตามรูปแบบที่กำหนด)

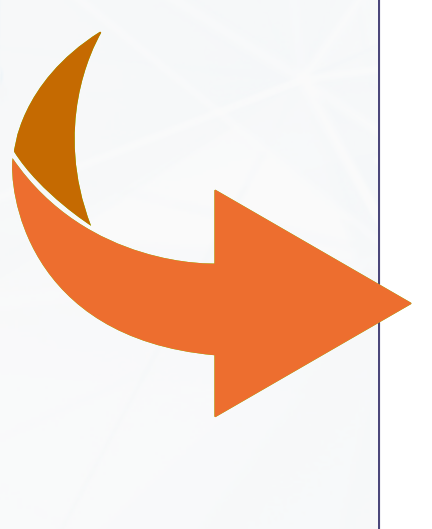

#### Google

ลงชื่อเข้าใช้งาน

ไปยัง Gmail

อีเมลหรือโทรศัพท์ -

67123456@g.cmru.ac.th

หากลืมอีเมล

หากไม่ใช่คอมพิวเดอร์ของคุณ ให้ใช้หน้าด่างส่วนด้วเพื่อลง ชื่อเข้าใช้ ดูข้อมูลเพิ่มเดิม

สร้างบัญชี

ถัดไป

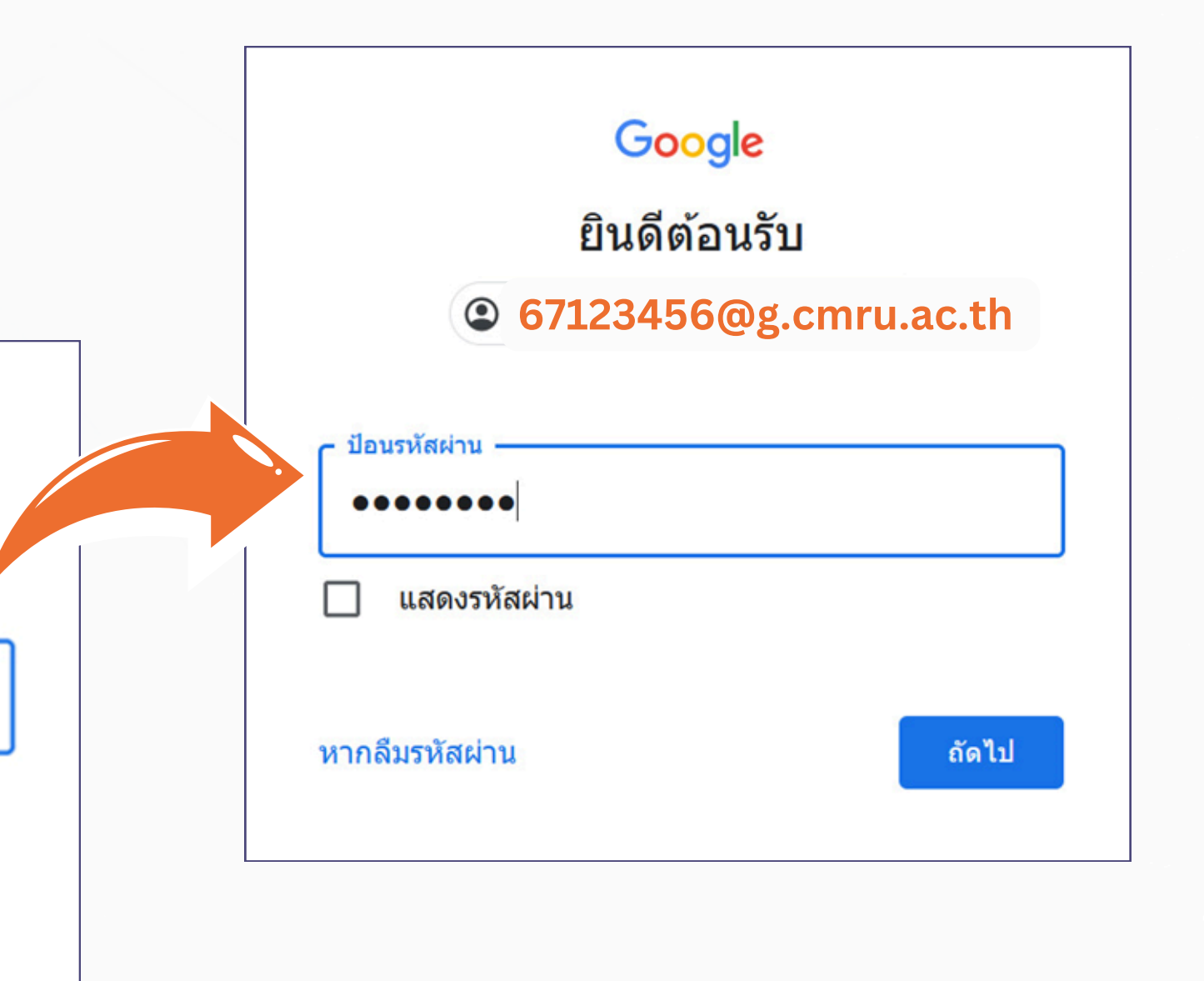

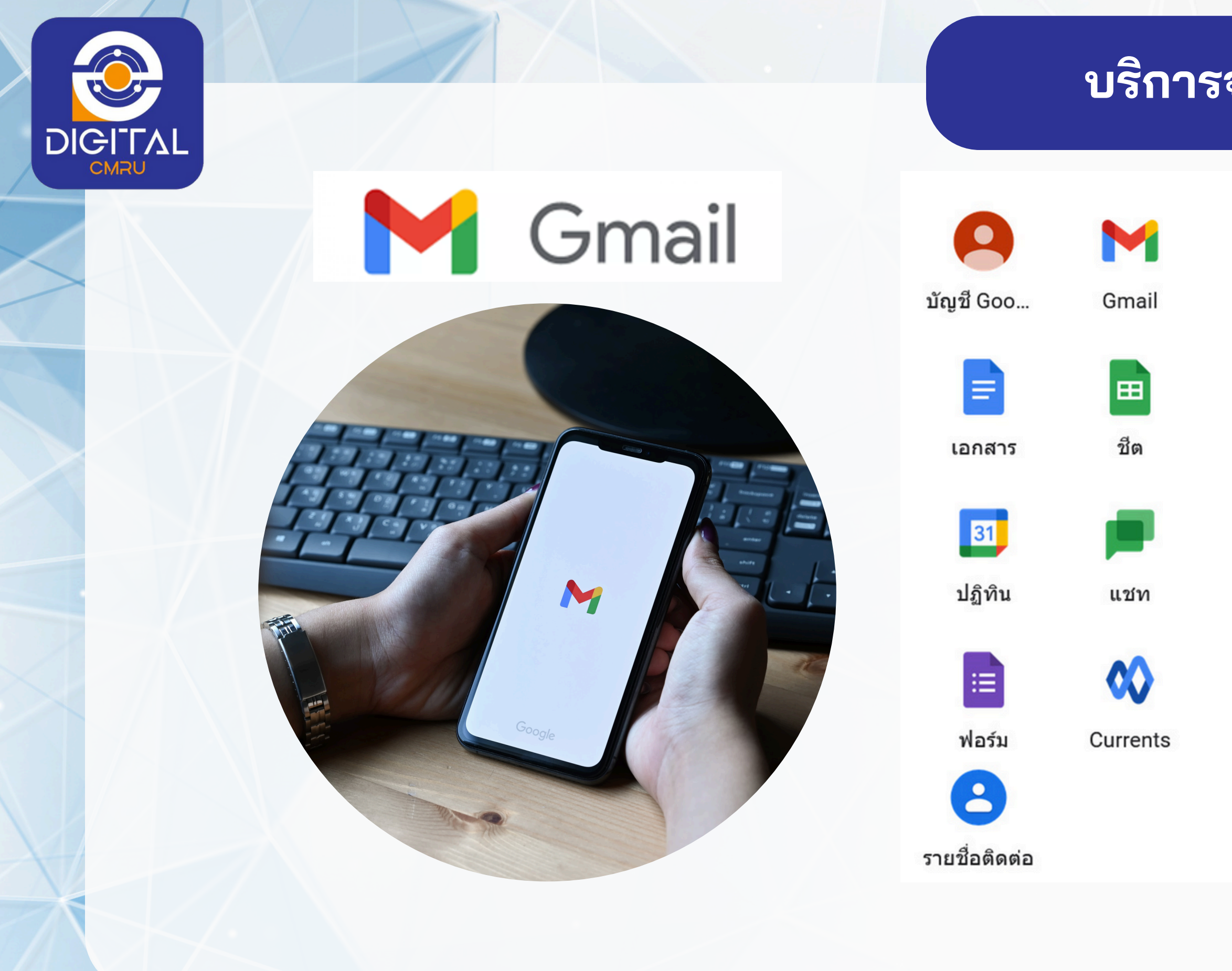

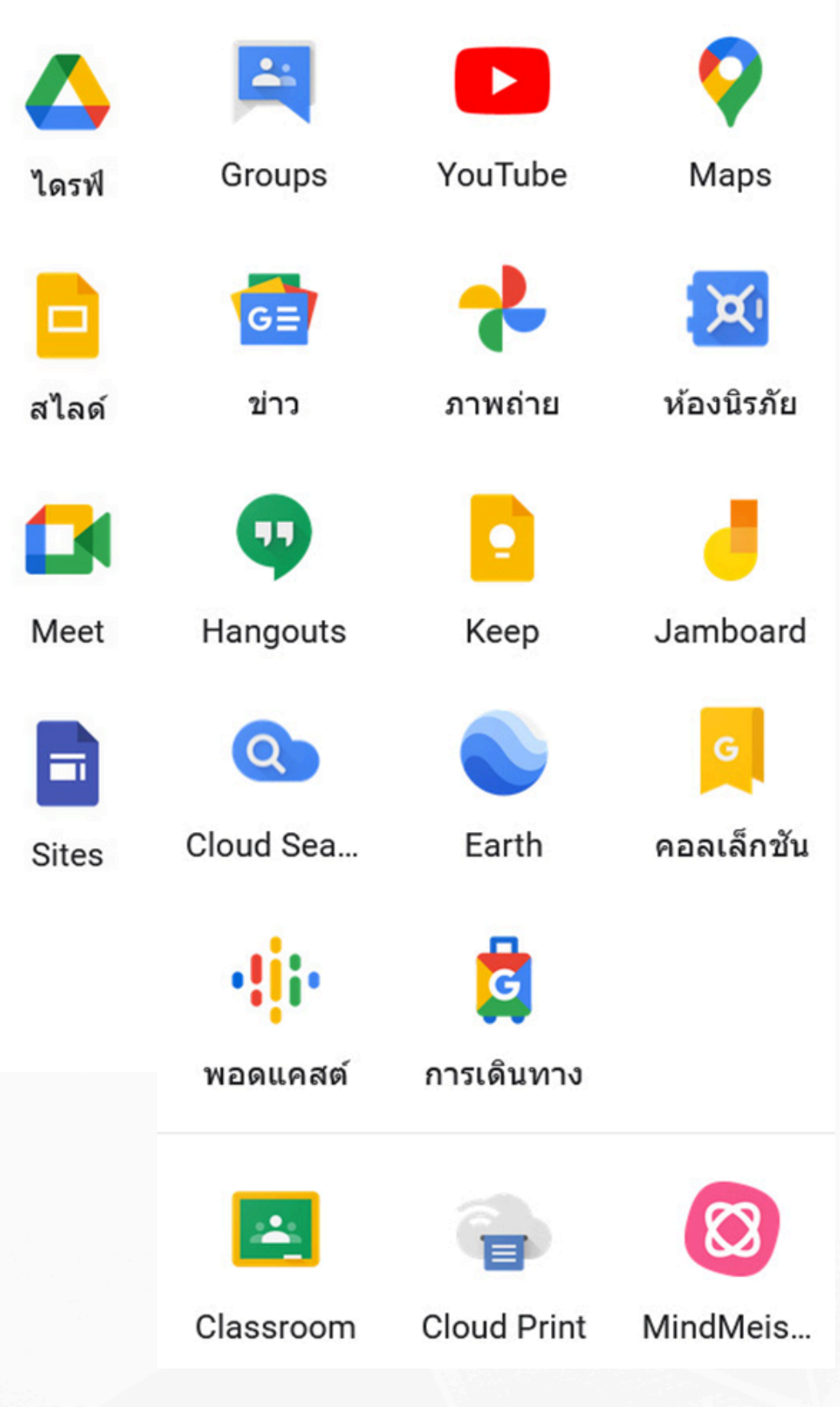

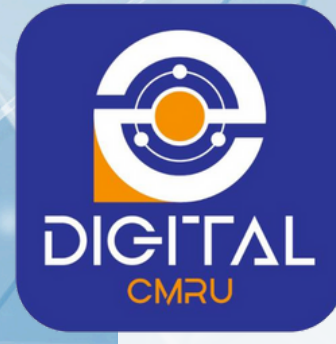

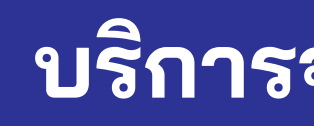

#### หน้าจดหมายอิเล็กทรอนิกส์ Gmail

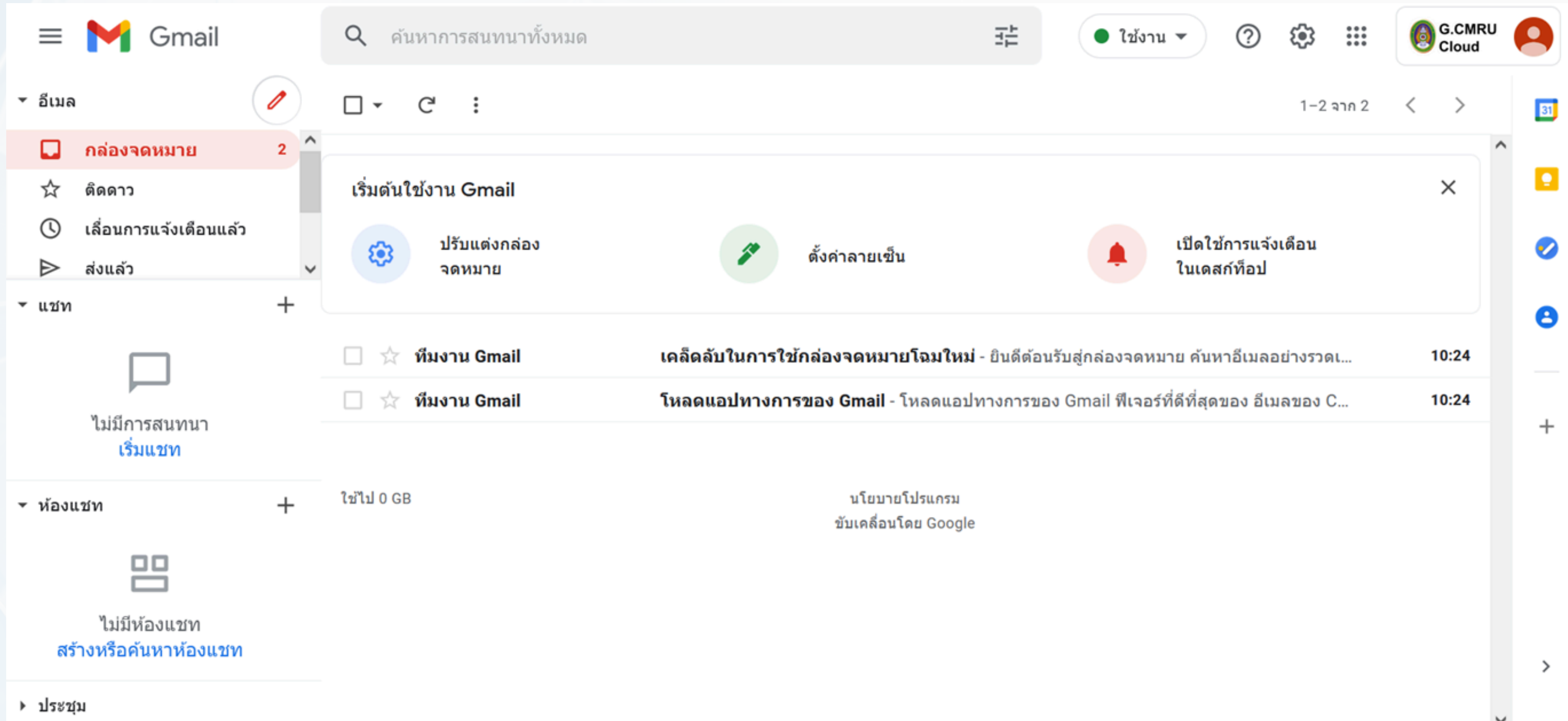

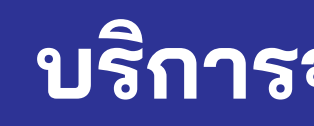

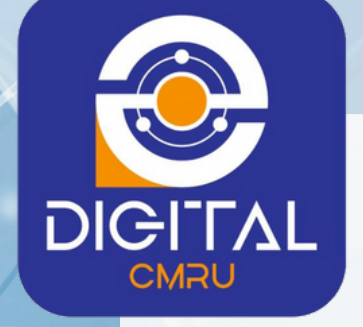

# พื้นที่ GoogleDrive

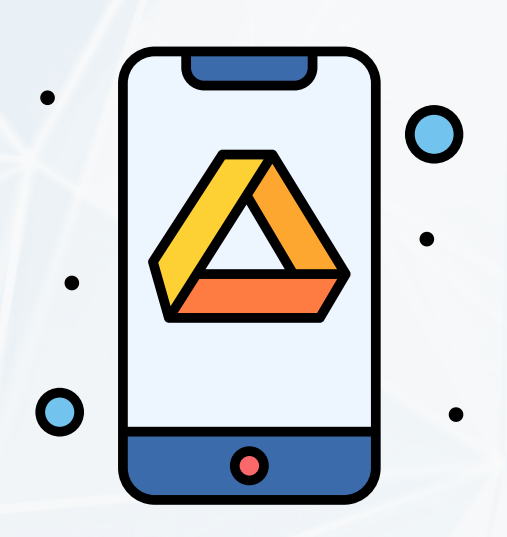

#### **Google Drive**

ไฟล์ รูปภาพ และสื่อทั้งหมด จัดเก็บไว้ใน Google ไดรฟ์ จัดเก็บไฟล์ได้สูงสุด 15 GB

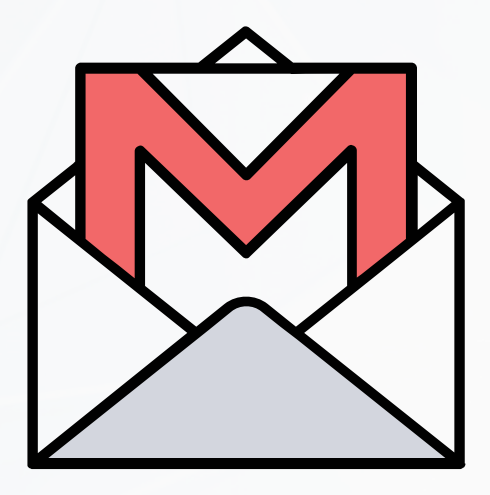

#### Gmail

ไฟล์แนบที่ส่งและรับใน Gmail รวมทั้งข้อความอีเมลของคุณ ใช้พื้นที่เก็บข้อมูลไดรฟ์

#### <u>บริการจดหมายอิเล็กทรอนิกส์ Gmail</u>

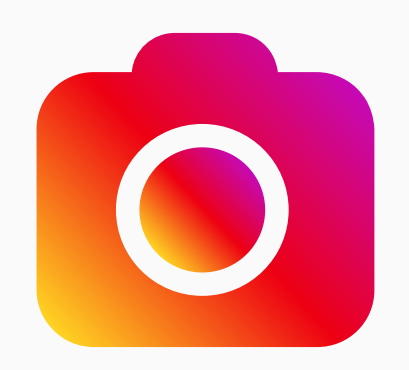

#### **Google Photos**

เริ่มตั้งแต่วันที่ 1 มิถุนายน 2021 รูปภาพและวิดีโอใหม่ใดๆ ที่ได้รับ การสำรองข้อมูลอยู่ใน Google Photos จะใช้พื้นที่เก็บข้อมูลไดรฟ์ ระหว่างนี้รูปภาพและวิดีโอที่ได้รับ การสำรองข้อมูลเป็นไฟล์คุณภาพสูง จะยังไม่ใช้พื้นที่เก็บข้อมูลไดรฟ์

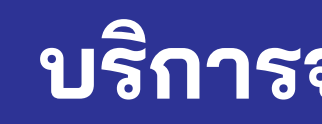

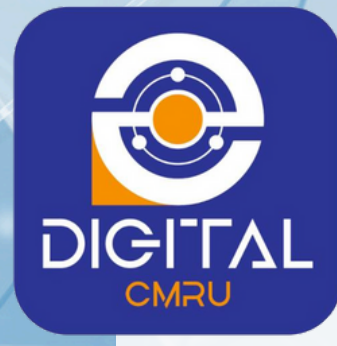

## กรณีลืมรหัสผ่าน

## สามารถกด ลองวิธีอื่น เพื่อรับรหัส SMS ส่งเข้าโทรศัพท์มือถือเพื่อยืนยันตัวตน

<u>หมายเหตุ</u> เมื่อเข้าอีเมล์แล้วต้องตั้งค่าหมายเลขโทรศัพท์

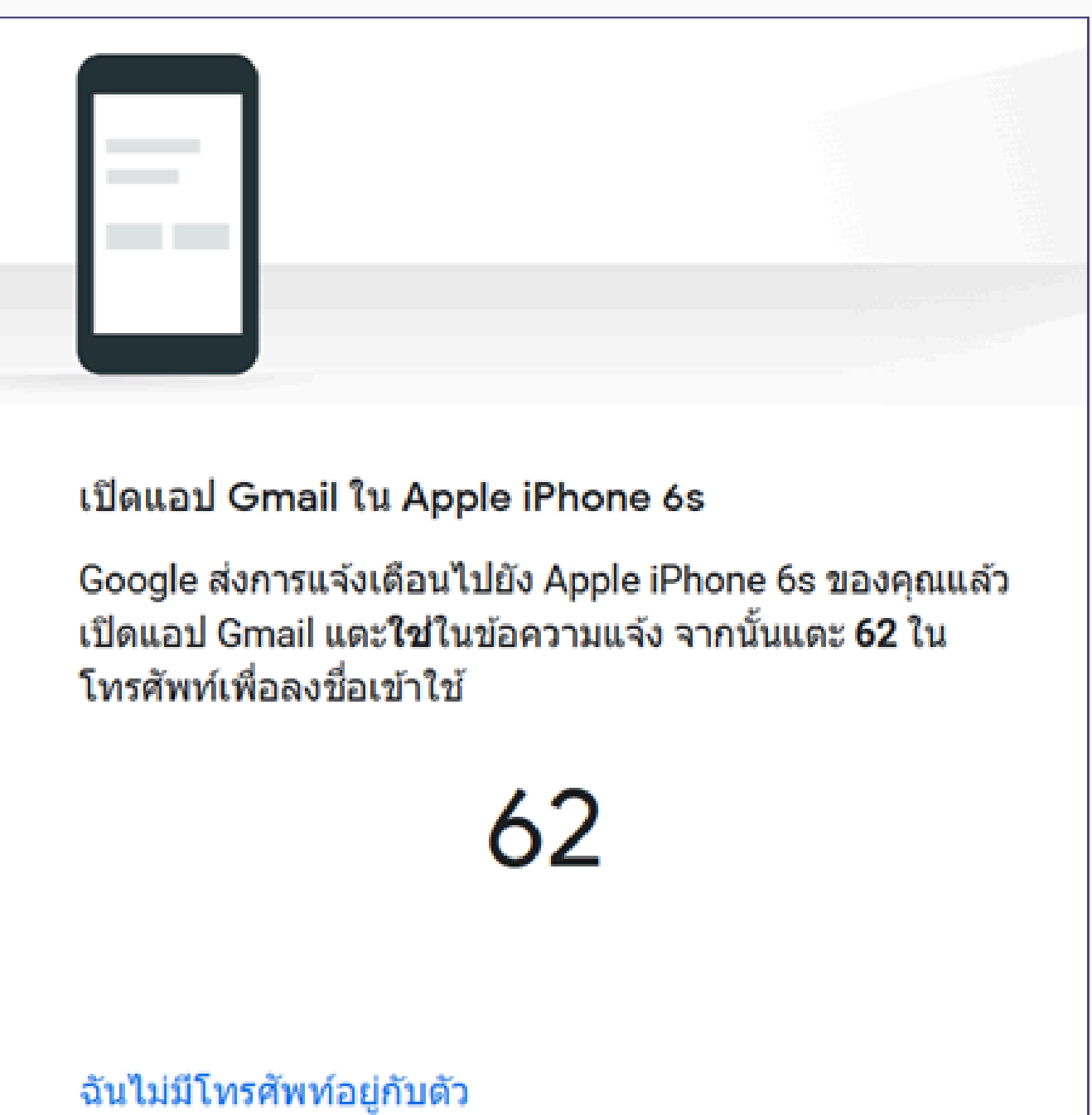

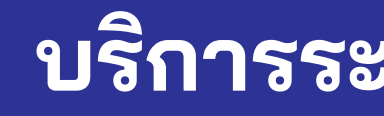

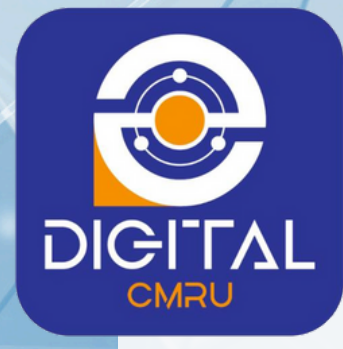

เป็นบริการการเชื่อมต่อเครือข่ายส่วนตัว (Virtual Private Network: VPN) ระยะไกล เพื่อขอใช้งานบริการระบบเครือข่ายภายในมหาวิทยาลัยจากเครือข่ายภายนอก

> บัญชีผู้ใช้งานสำหรับนักศึกษา มีรูปแบบดังนี้ Username : ใช้รหัสประจำตัวนักศึกษา

ใช้บริการ VPN ได้ที่ http://vpn.cmru.ac.th

### บริการระบบการเชื่อมต่อระยะไกล (VPN)

- Password : ใช้รหัสเดียวกับระบบสำนักทะเบียนและประมวลผล (ระบบบริการการศึกษา https://reg.cmru.ac.th/)

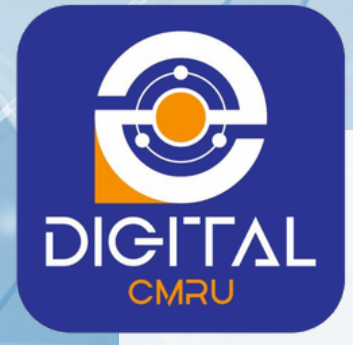

เป็นบริการพื้นที่สร้างเว็บเพจสำหรับนักศึกษา ภายใต้ชื่อ CMRU Hosting มีพื้นที่ให้บริการเว็บเพจ 200 MB

นักศึกษาติดต่อด้วยตนเองที่ สำนักงานชั้น 3 สำนักดิจิทัลเพื่อการศึกษา มหาวิทยาลัยราชภัฏเชียงใหม่ (ศูนย์เวียงบัว) (โปรดแสดงบัตรประจำตัวนักศึกษา)

## บริการพื้นที่สำหรับสร้างเว็บเพจ (Web Hosting)

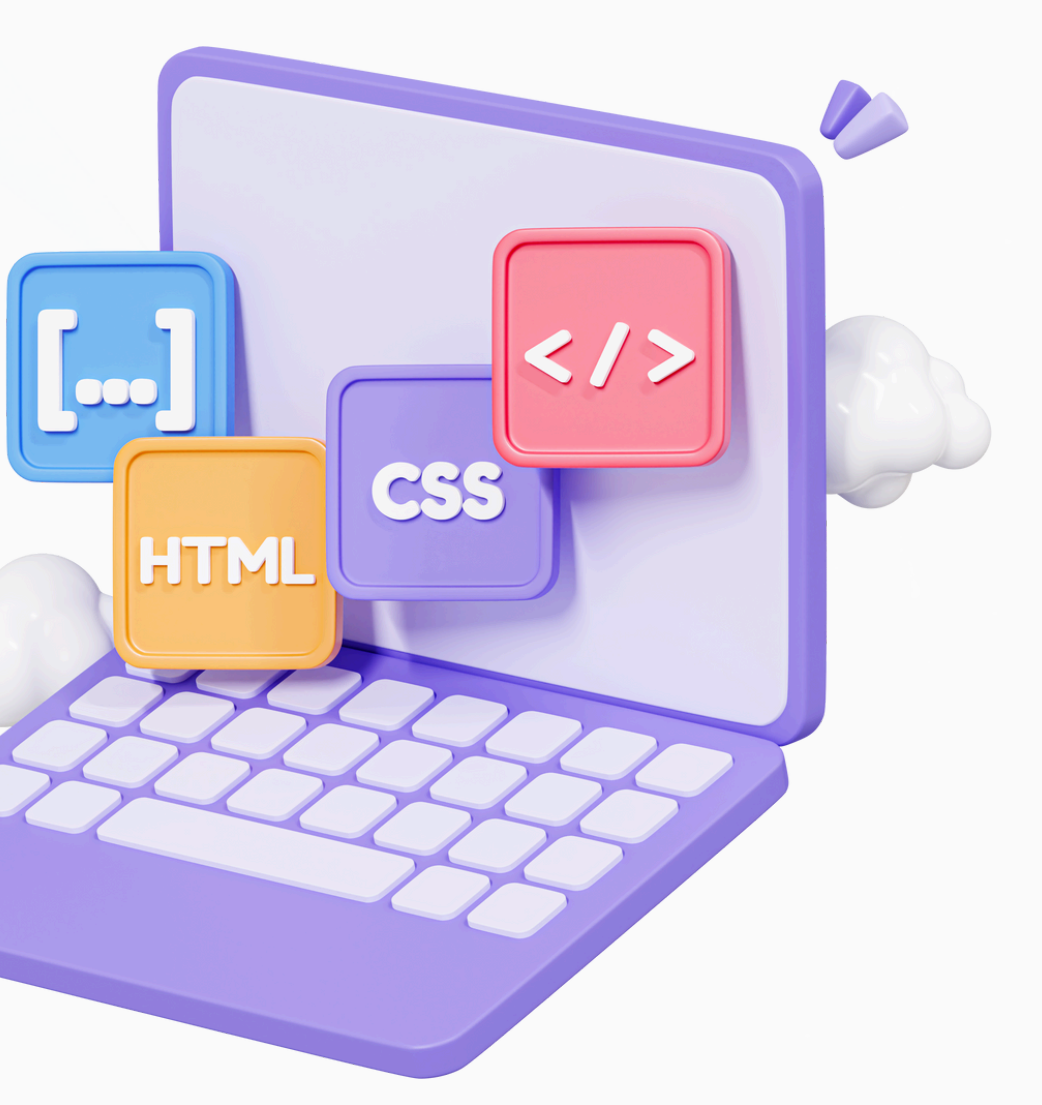

## บริการห้องปฏิบัติการคอมพิวเตอร์ (ศูนย์เวียงบัว)

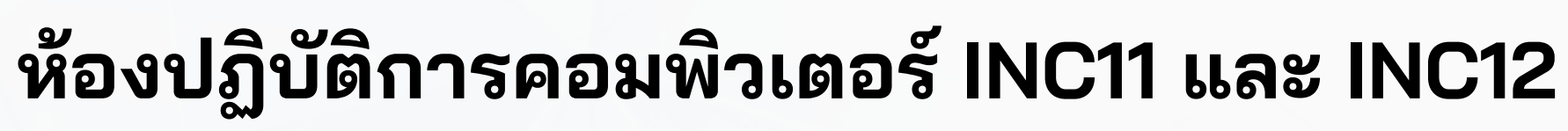

- บริการคอมพิวเตอร์สืบค้นและพิมพ์งาน (Self access)
- ห้องปฏิบัติการคอมพิวเตอร์ INC11 จำนวน 85 เครื่อง
- ห้องปฏิบัติการคอมพิวเตอร์ INC12 จำนวน 45 เครื่อง

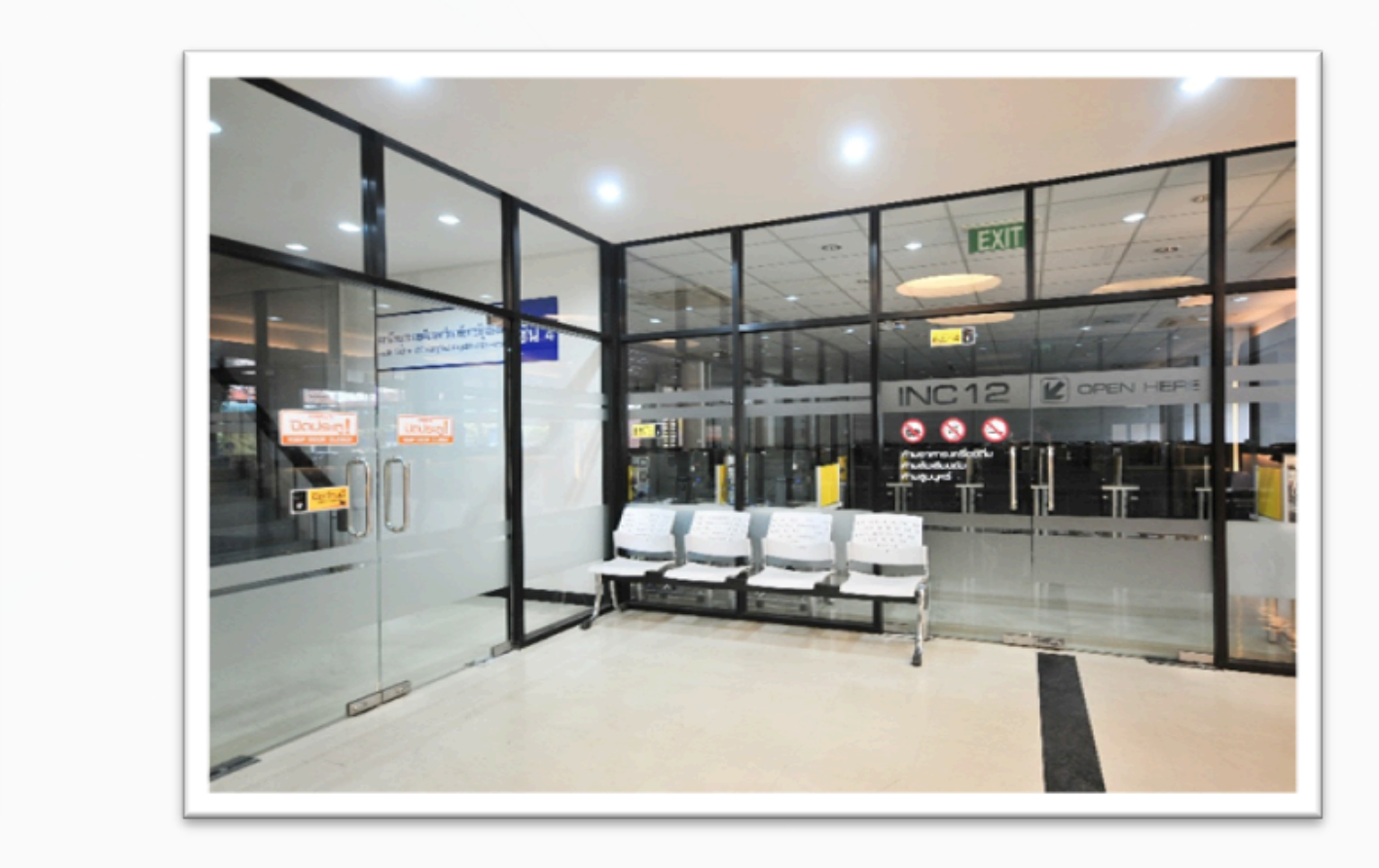

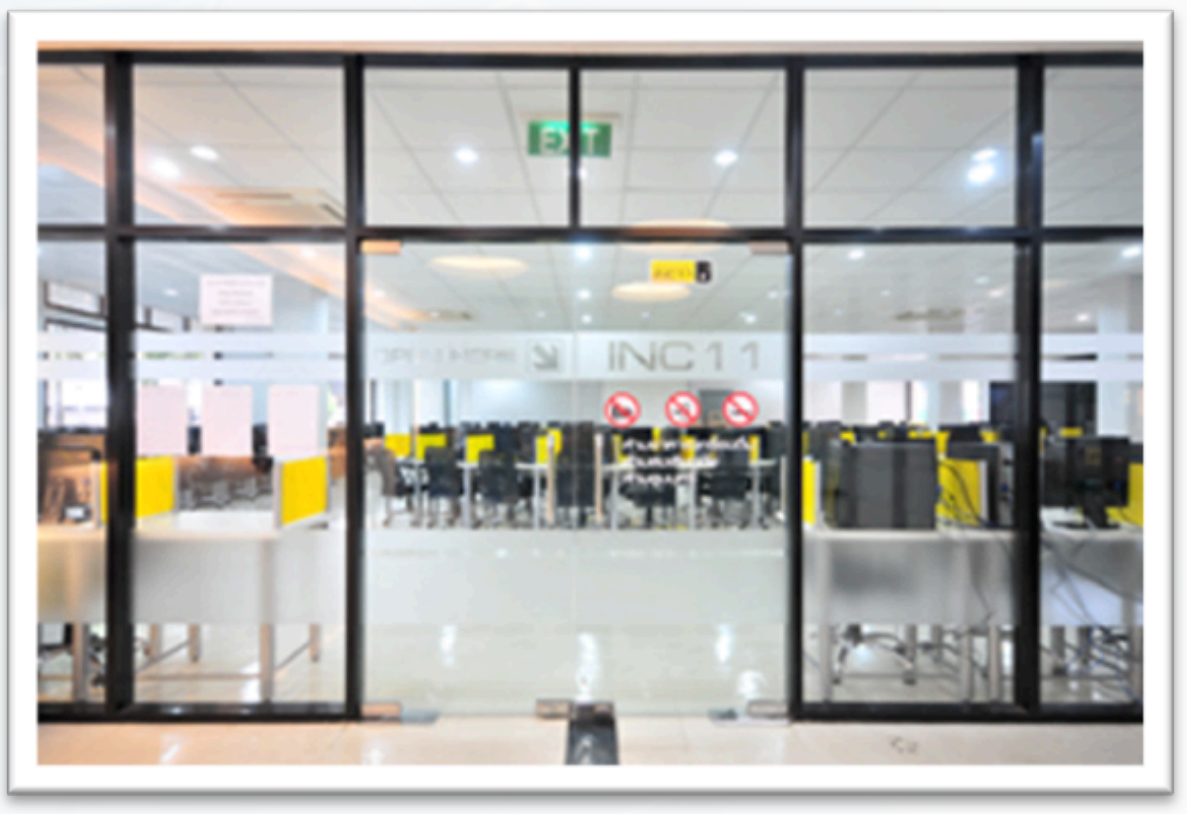

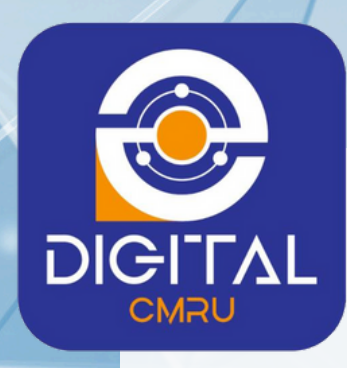

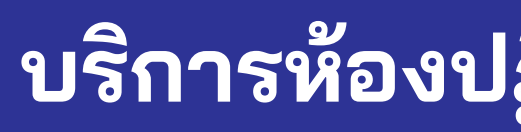

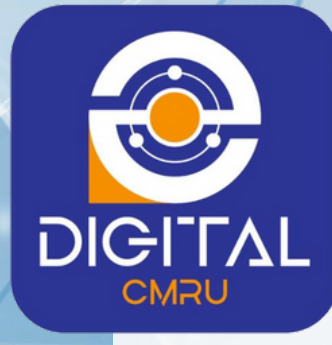

## ห้องปฏิบัติการคอมพิวเตอร์ INC21

บริการอบรมคอมพิวเตอร์แก่นักศึกษา อาจารย์ และบุคลากร โดยมีเครื่องคอมพิวเตอร์แบบเดสก์ท็อปพีซี ให้บริการ จำนวน 50 เครื่อง เครื่องฉายภาพสามมิติ (Visualizer) ชุดเครื่องขยายเสียง เครื่องฉายภาพ แอลซีดีโปรเจ็คเตอร์ (LCD Projector) โทรทัศน์ และ ระบบอินเทอร์เน็ตแบบไร้สาย (WiFi) ไว้ให้บริการ

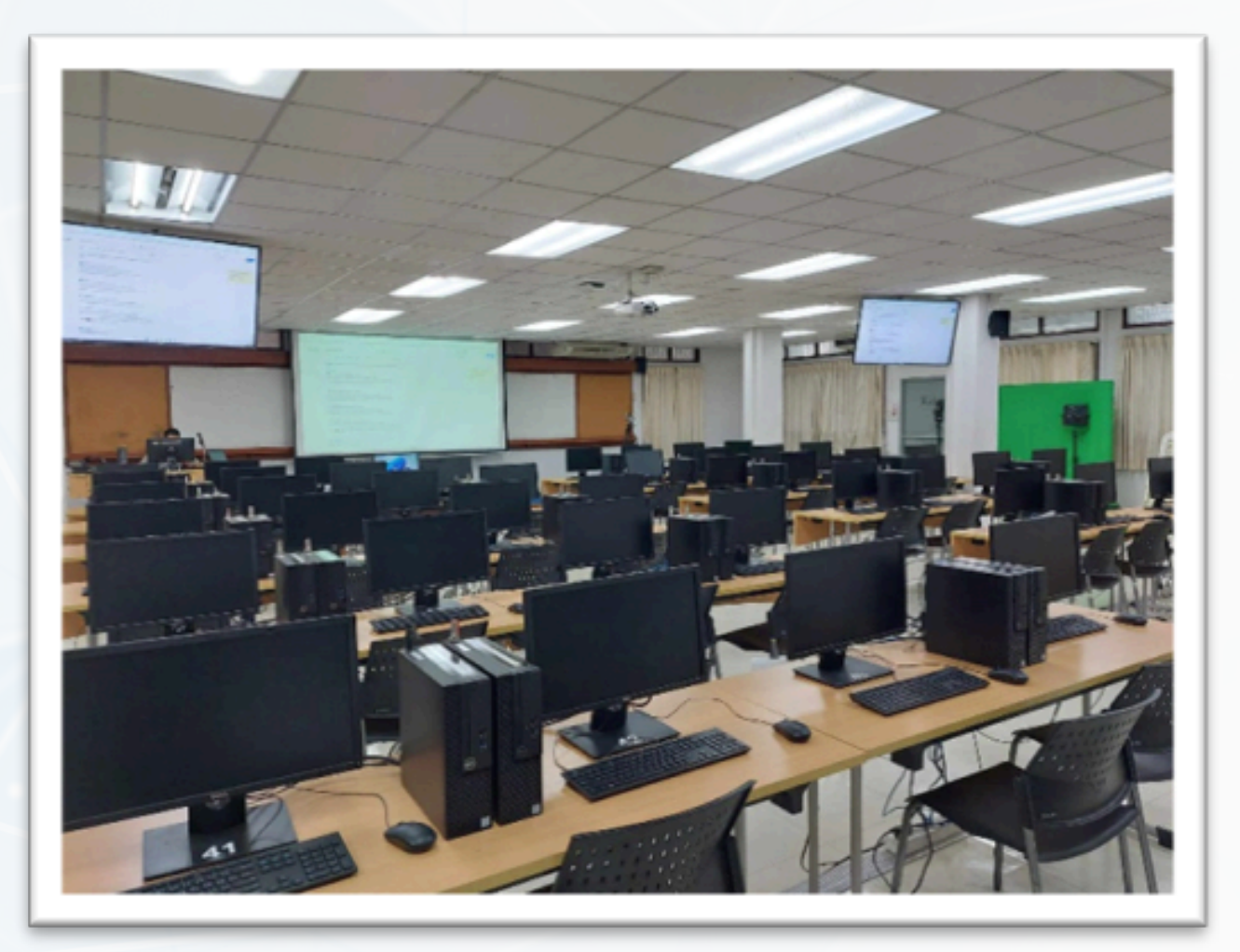

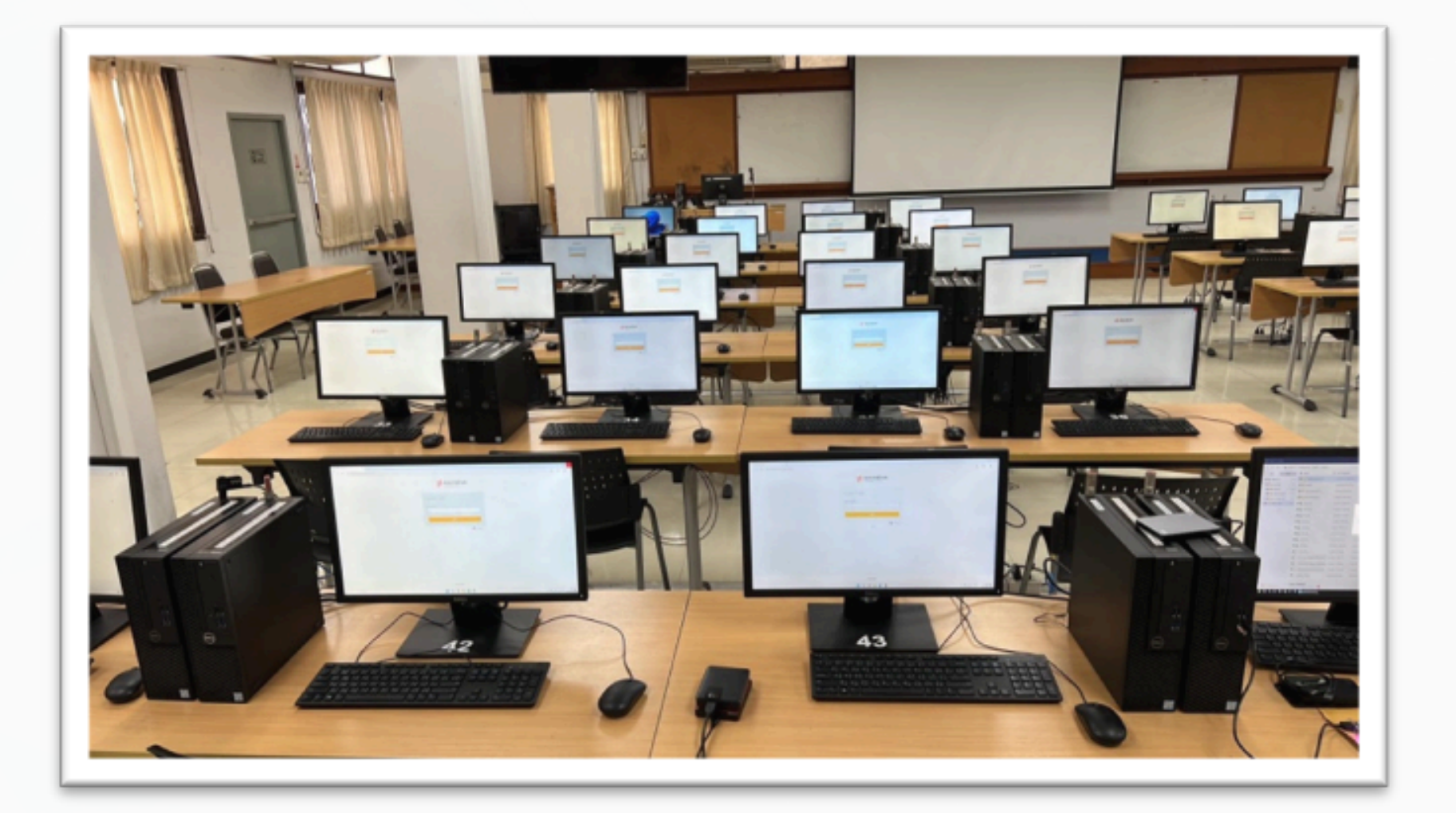

## บริการห้องปฏิบัติการคอมพิวเตอร์ (ศูนย์เวียงบัว)

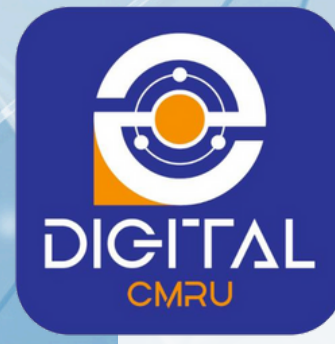

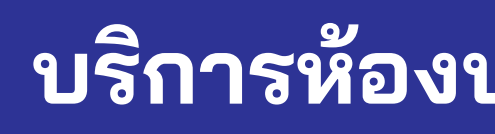

## ห้องปฏิบัติการคอมพิวเตอร์ ดิจิทัล 2

บริการห้องปฏิบัติการคอมพิวเตอร์สำหรับการเรียนการสอนรายวิชาเกี่ยวกับคอมพิวเตอร์ และ ให้บริการคอมพิวเตอร์สืบค้นและพิมพ์งาน (Self access) ในกรณีที่ไม่มีการเรียนการสอน โดยมีเครื่องคอมพิวเตอร์ให้บริการ จำนวน 50 เครื่อง

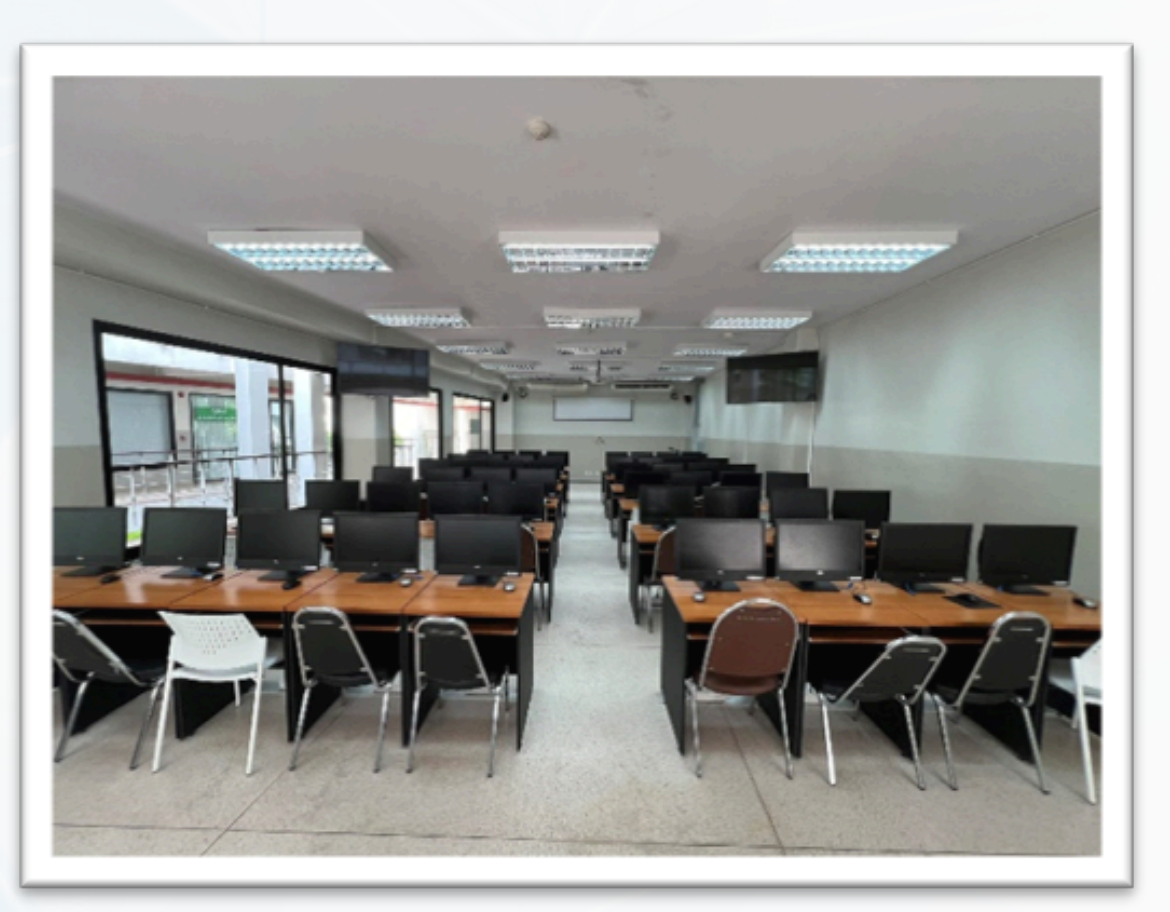

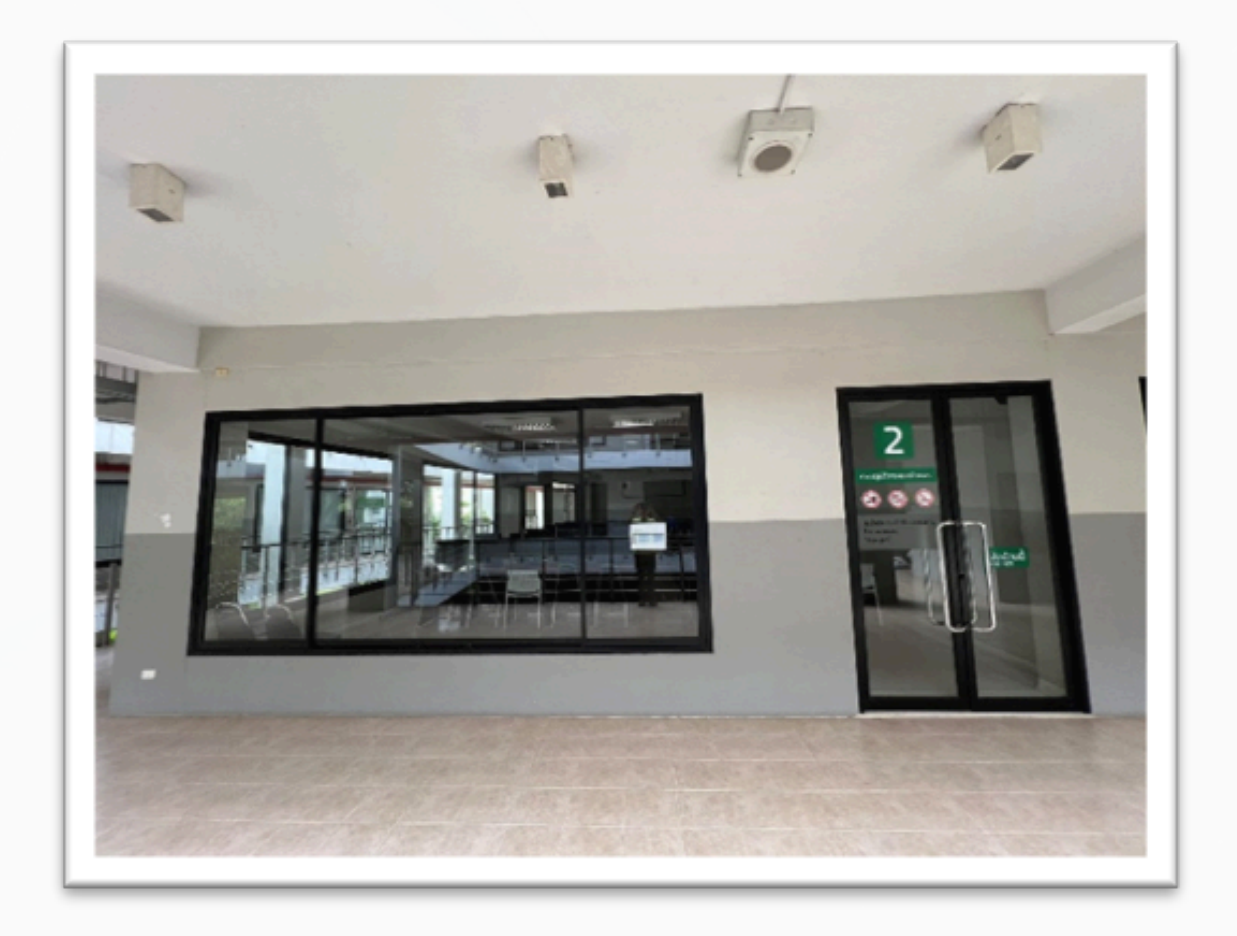

## บริการห้องปฏิบัติการคอมพิวเตอร์ (ศูนย์แม่ริม)

## บริการซ่อมบำรุงคอมพิวเตอร์ (ศูนย์เวียงบัว)

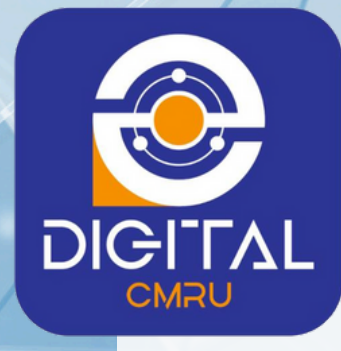

- บริการตรวจเซ็คเครื่องคอมพิวเตอร์ส่วนบุคคล และ หน่วยงานของมหาวิทยาลัย
- ติดตั้งระบบปฏิบัติการ (Microsoft Windows) และโปรแกรมสำนักงาน (Microsoft Office) ลิขสิทธิ์ของมหาวิทยาลัย
- บริการตรวจเซ็คและแก้ไขไวรัสเบื้องต้น
- บริการกู้ข้อมูลจาก Flash drive เบื้องต้น
- ให้คำปรึกษาปัญหาคอมพิวเตอร์ และ Smart Phone

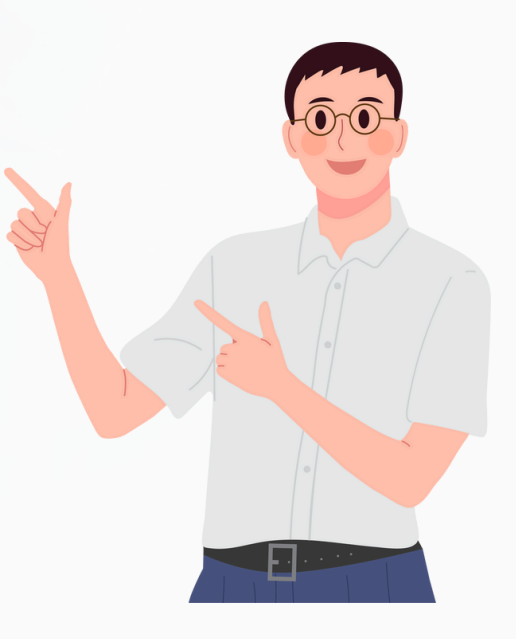

#### ติดต่อด้วยตนเองที่

ชั้น 2 สำนักดิจิทัลเพื่อการศึกษา (ศูนย์เวียงบัว) ตั้งแต่เวลา 8.30 - 16.30 น โปรดแสดงบัตรประจำตัวนักศึกษา

#### เงานของมหาวิทยาลัย ารมสำนักงาน (Microsoft Office)

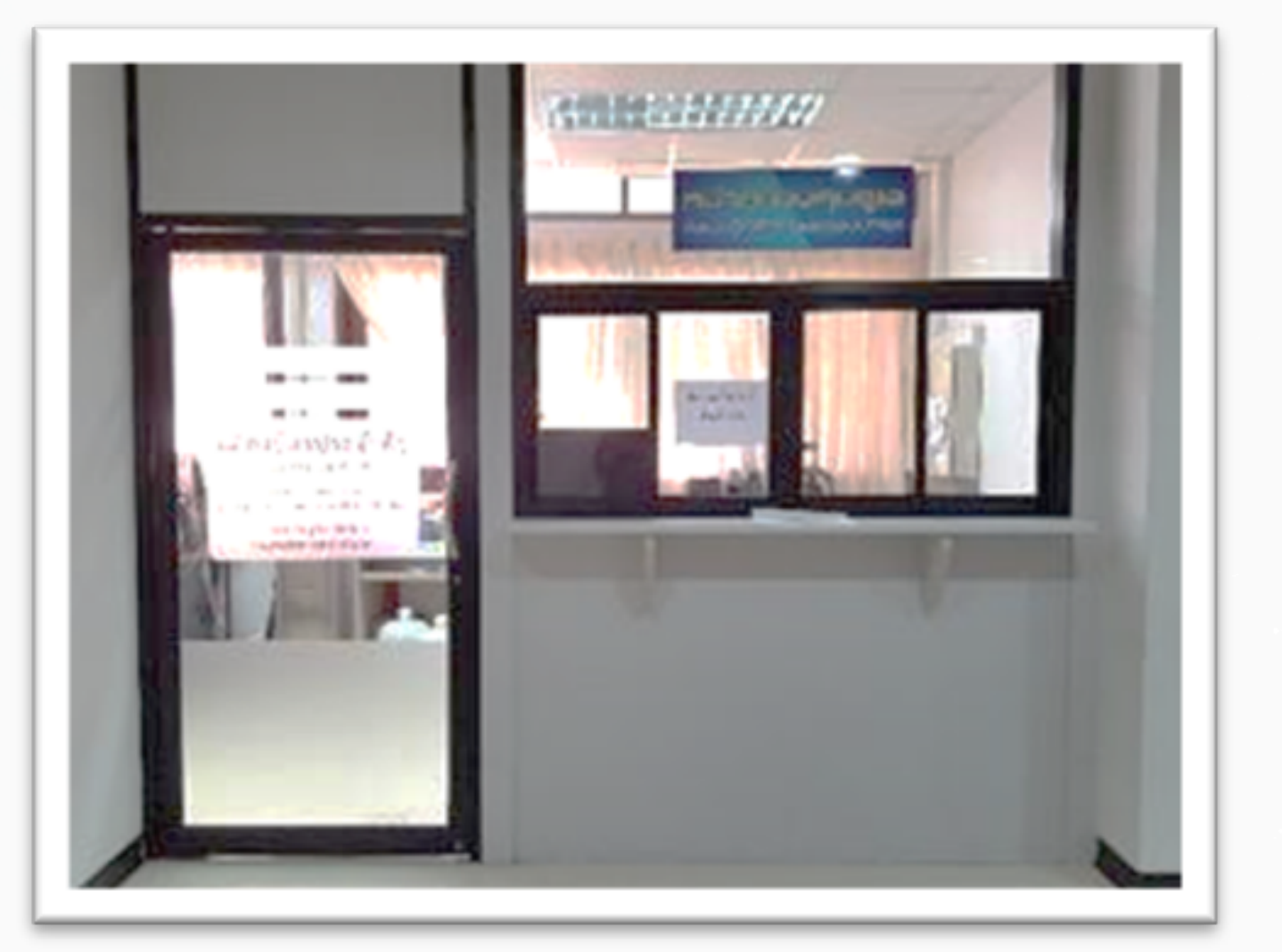

## บริการซ่อมบำรุงคอมพิวเตอร์ (ศูนย์แม่ริม)

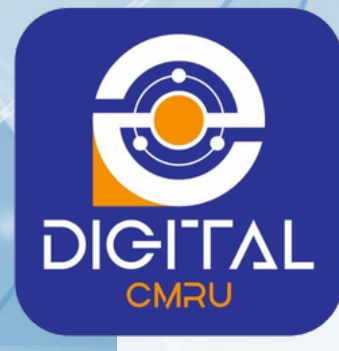

- บริการตรวจเซ็คเครื่องคอมพิวเตอร์ส่วนบุคคล และ หน่วยงานของมหาวิทยาลัย
- ติดตั้งระบบปฏิบัติการ (Microsoft Windows) และโปรแกรมสำนักงาน (Microsoft Office) ลิขสิทธิ์ของมหาวิทยาลัย
- บริการตรวจเซ็คและแก้ไขไวรัสเบื้องต้น
- บริการกู้ข้อมูลจาก Flash drive เบื้องต้น
- ให้คำปรึกษาปัญหาคอมพิวเตอร์ และ Smart Phone

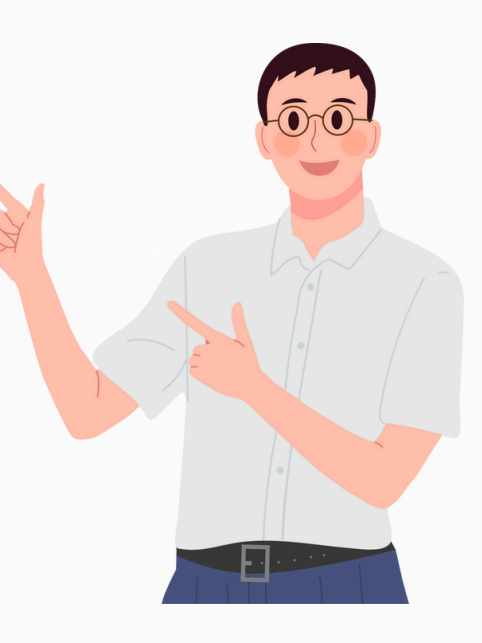

#### ติดต่อด้วยตนเองที่

ชั้น 2 อาคารอเนกประสงค์ด้านภาษา เทคโนโลยีสารสนเทศ (ศูนย์แม่ริม) ตั้งแต่เวลา 8.30 - 16.30 น โปรดแสดงบัตรประจำตัวนักศึกษา

#### เงานของมหาวิทยาลัย ารมสำนักงาน (Microsoft Office)

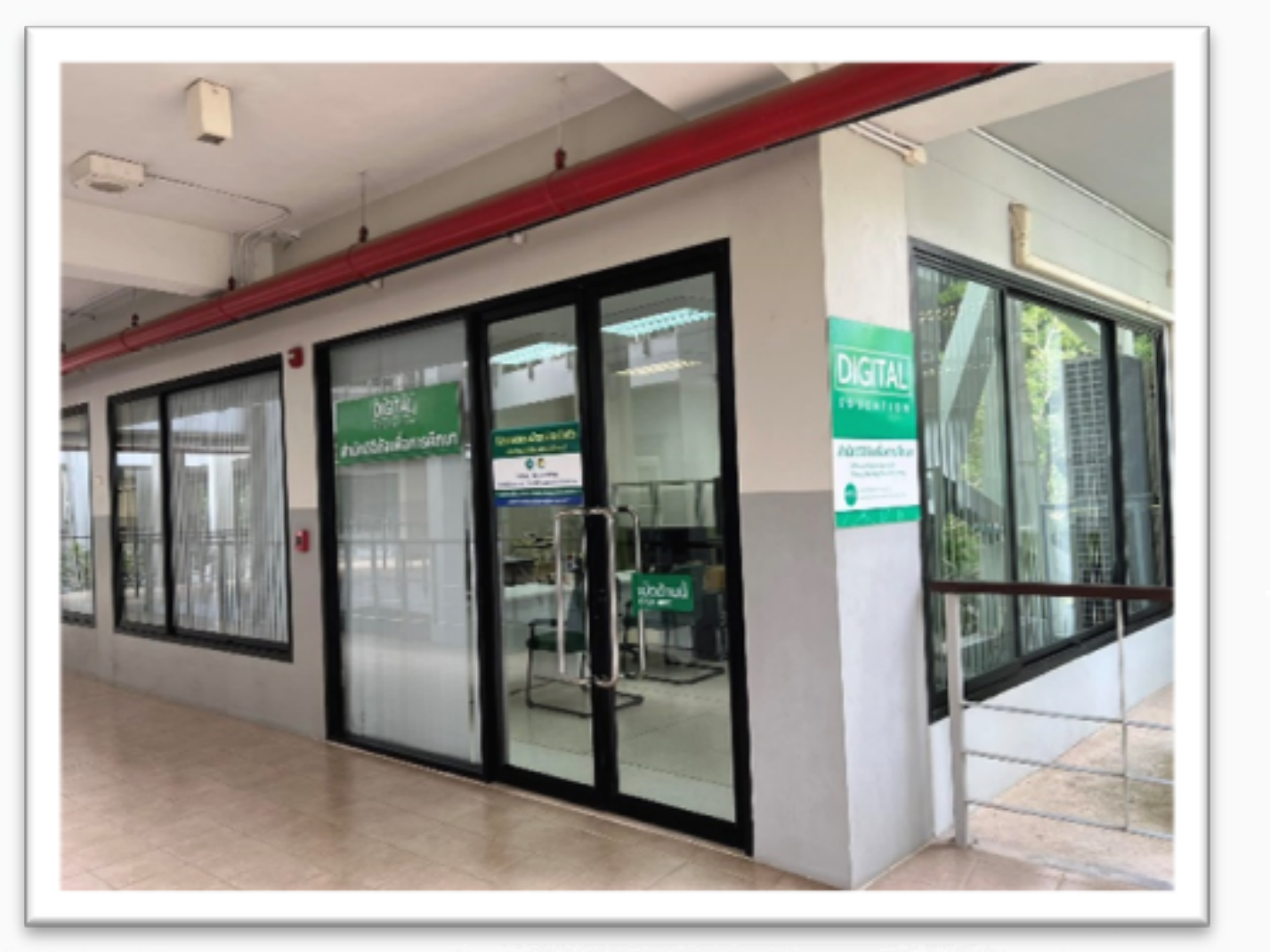

### บริการจัดฝึกอบรมและถ่ายทอดเทคโนโลยีสารสนเทศ

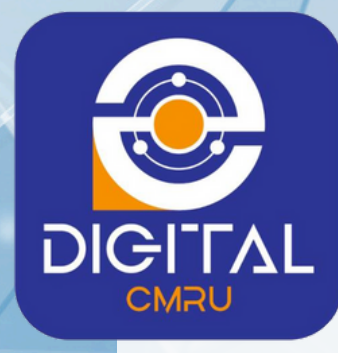

ส่งเสริม สนับสนุนเพิ่มความรู้และทักษะในด้าน ICT สำหรับนักศึกษา อาจารย์ และบุคลากร ทั้งโปรแกรม พื้นฐานและโปรแกรมขั้นสูง ตลอดจนเสริมสร้างสมรรถนะทางด้าน ICT ให้เทียบเท่าระดับมาตรฐานสากล เพื่อให้นักศึกษา อาจารย์ และบุคลากร ได้พัฒนาทักษะการใช้งานได้อย่างถูกต้องเหมาะสม ตรงกับความ ต้องการ และสามารถนำไปใช้พัฒนางานและการดำเนินชีวิตต่อไปในอนาคตได้

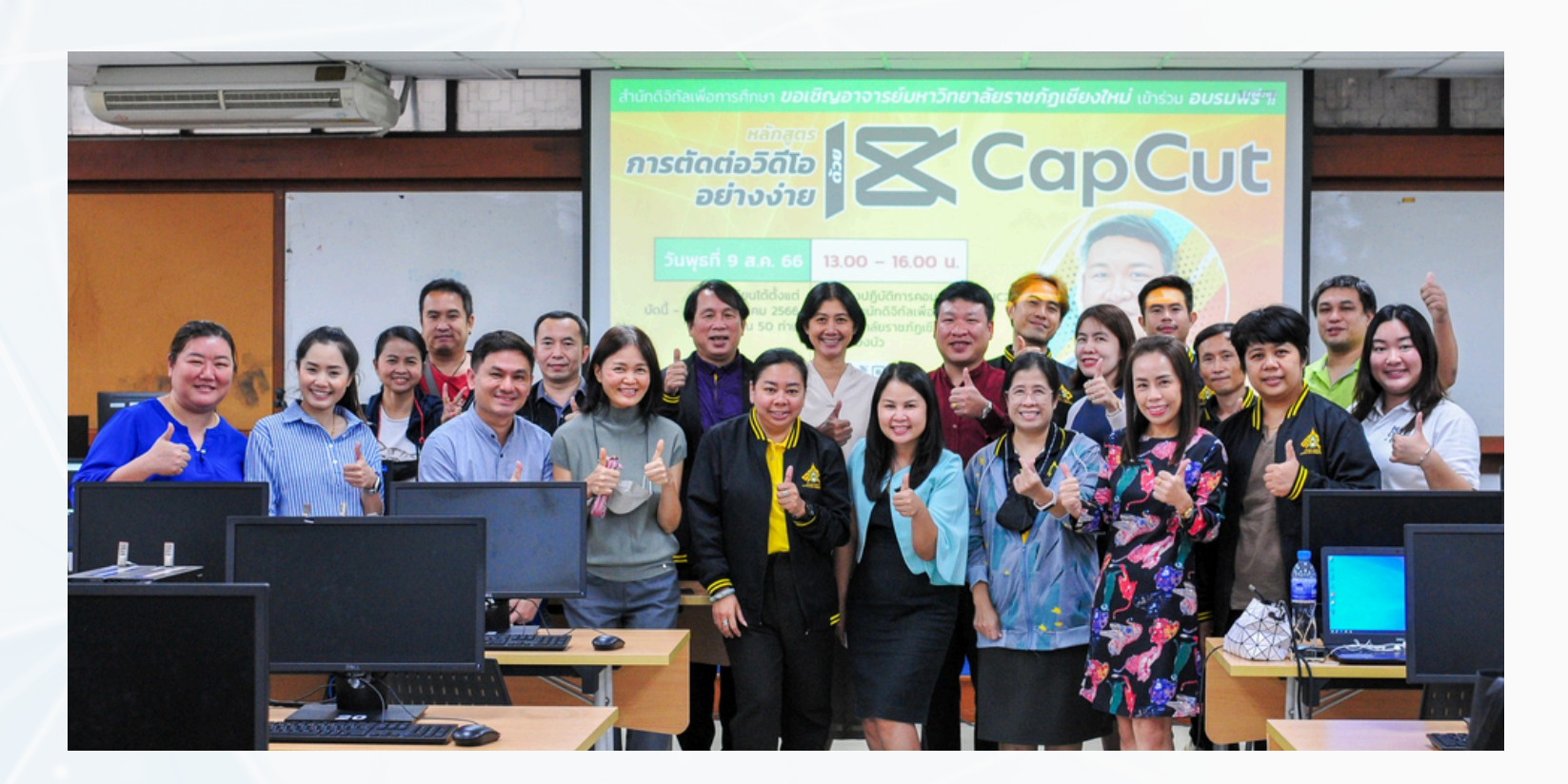

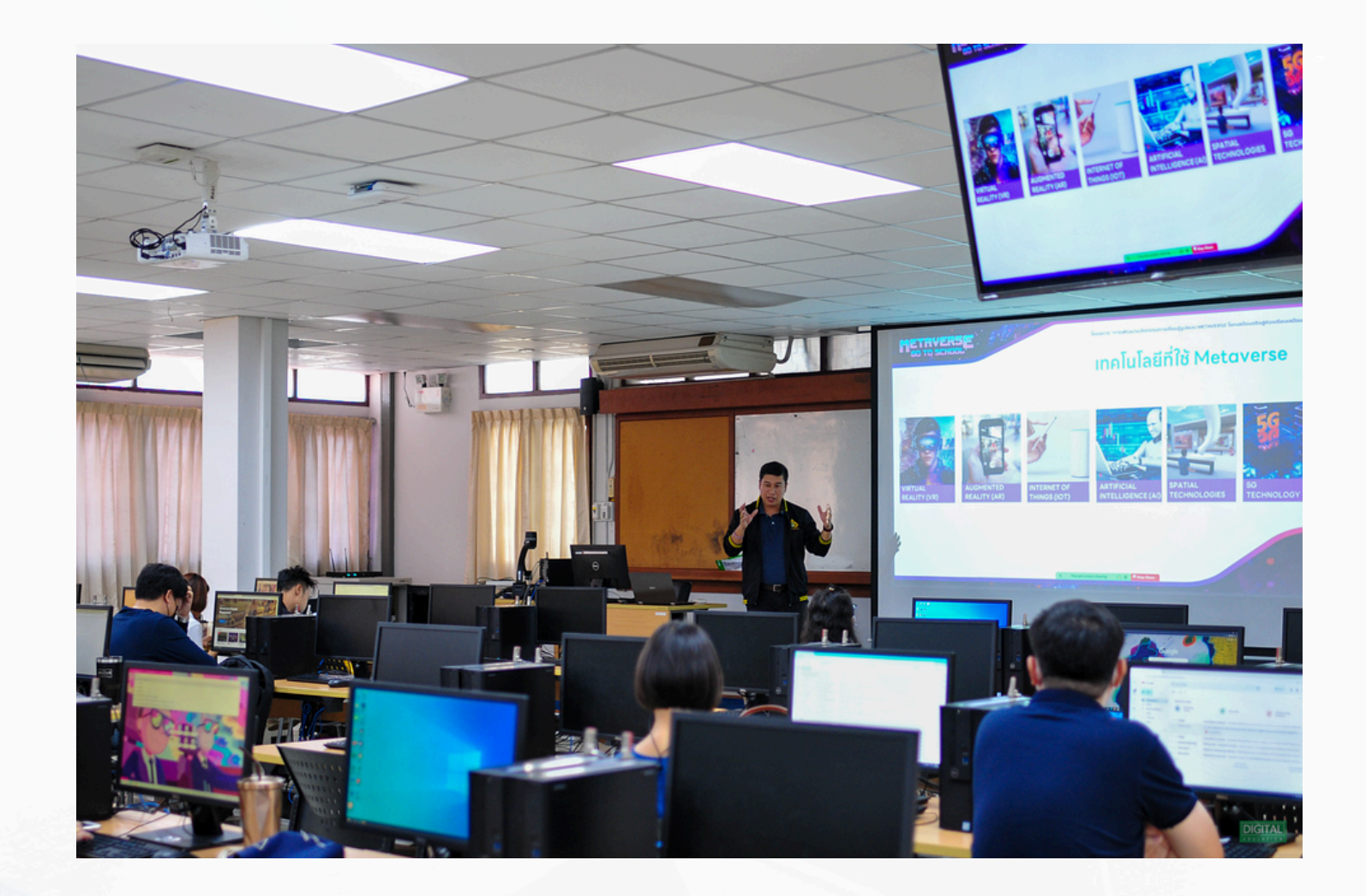

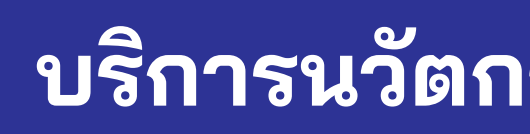

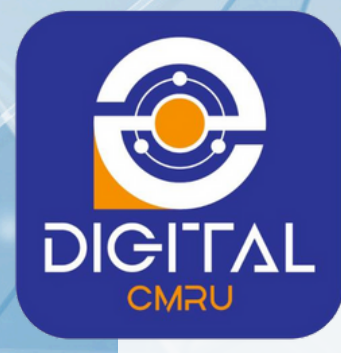

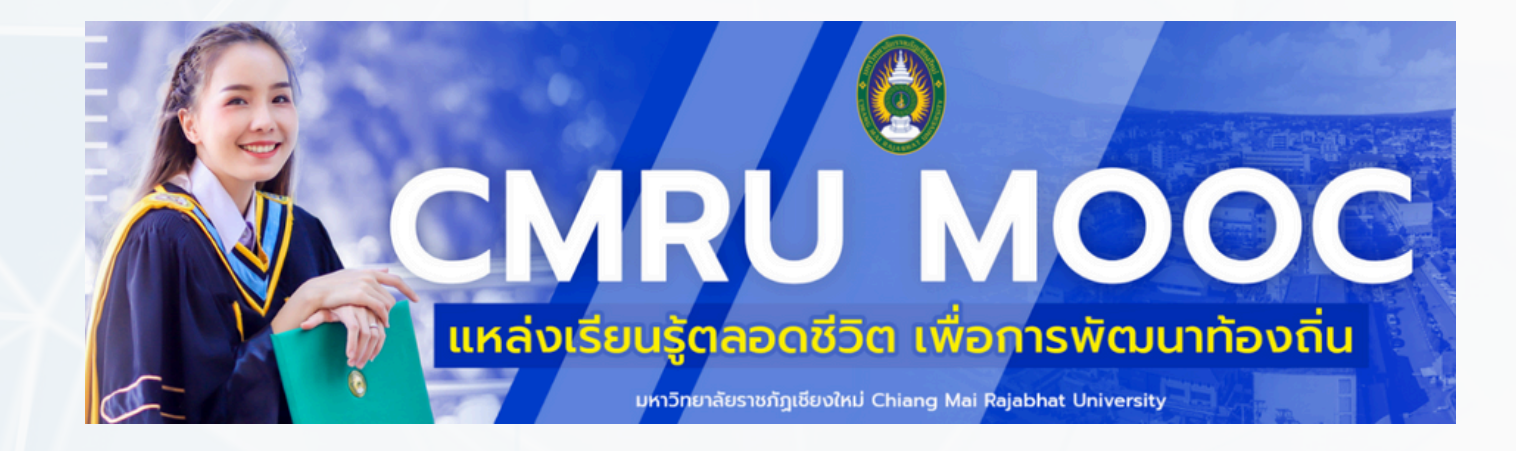

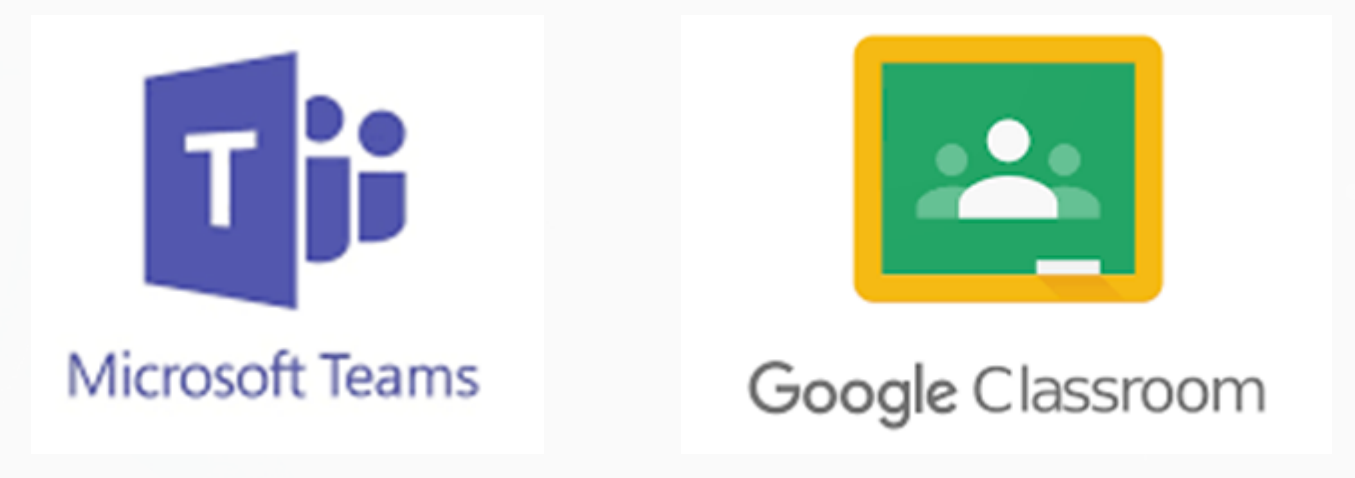

- บริการระบบการเรียนการสอนออนไลน์ของมหาวิทยาลัย ประกอบด้วย Microsoft Teams และ Google Classroom
- บริการระบบการเรียนรู้ด้วยตนเอง ผ่านระบบบริหารจัดการหลักสูตรออนไลน์ CMRU MOOCs แหล่งเรียนรู้ตลอดชีวิต เพื่อการพัฒนาท้องถิ่น โดยเข้าเรียนรู้ได้ที่ https://moocs.cmru.ac.th/
- ผลิตบทเรียนออนไลน์ขึ้นบริการบนระบบ CMRU MOOCs
- อบรมหลักสูตรด้านการผลิตสื่อเพื่อสนับสนุนการเรียนการสอนรูปแบบออนไลน์ สำหรับอาจารย์
- บริการสื่อสนับสนุนการเรียนการสอน PowerPoint Template ได้ที่ https://www.lms.cmru.ac.th/
- บริการให้คำปรึกษาด้านการเรียนการสอนออนไลน์ สำหรับอาจารย์ และนักศึกษา

### บริการนวัตกรรมการเรียนการสอนอิเล็กทรอนิกส์

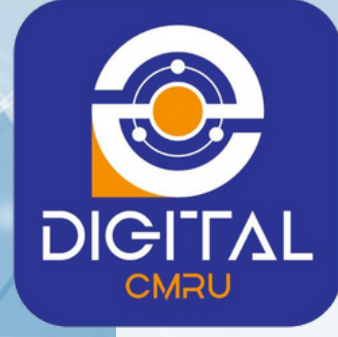

CMRU MOOCs

#### บริการนวัตกรรมการเรียนการสอนอิเล็กทรอนิกส์

ติดต่อใช้บริการ หรือ สอบถามรายละเอียดเพิ่มเติม และประเมินการให้บริการ ได้ที่หมายเลขโทรศัพท์ 096-229-7188 เว็บไซต์ https://www.lms.cmru.ac.th

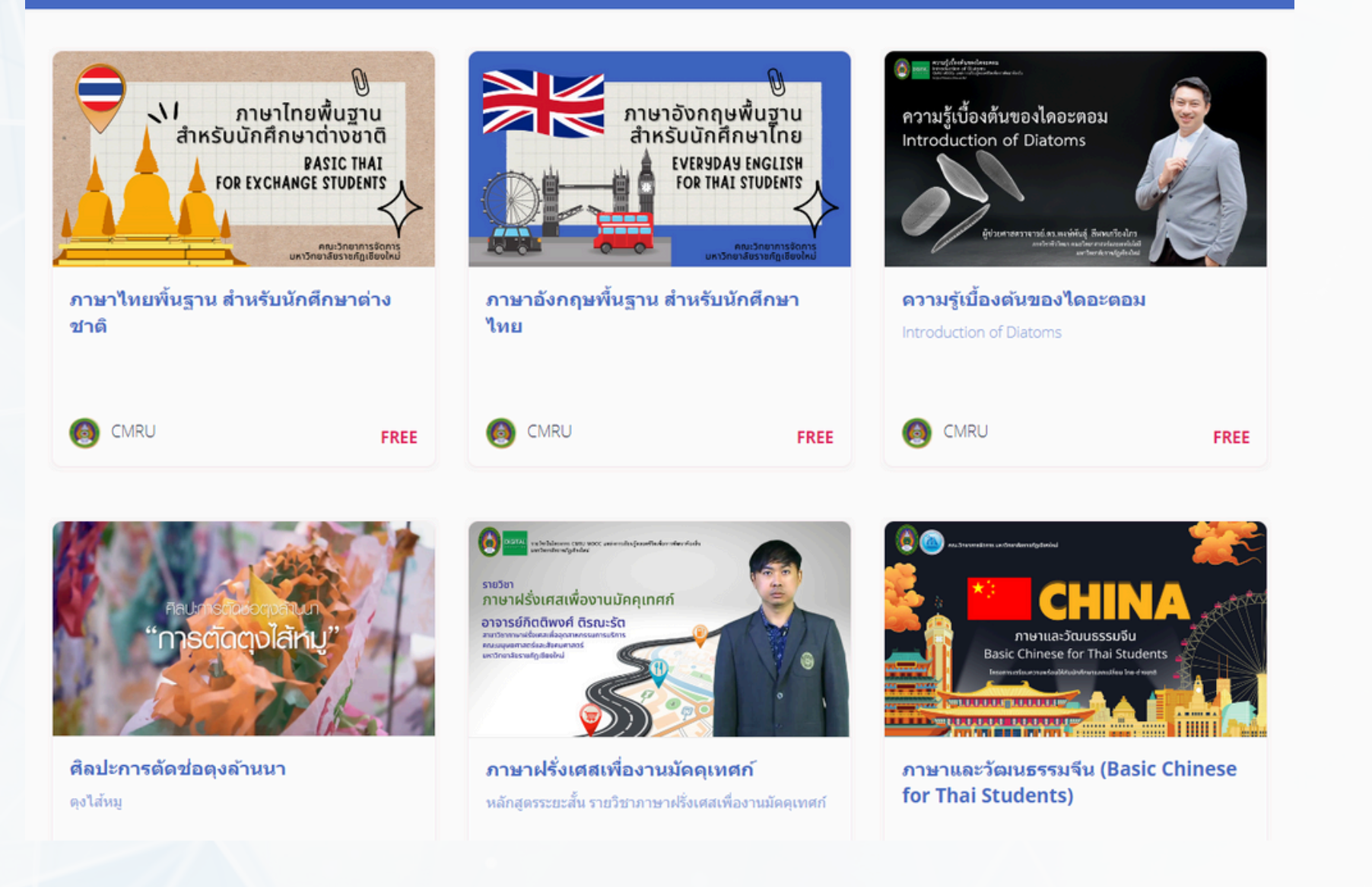

คอร์สเรียนทั้งหมด เข้าสู่ระบบ (Login)

สมัครใช้งาน (Sign Up)

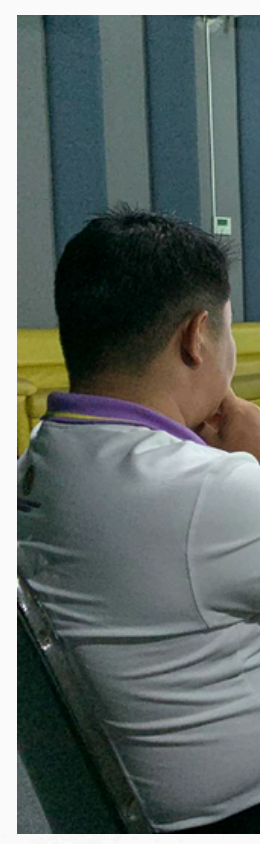

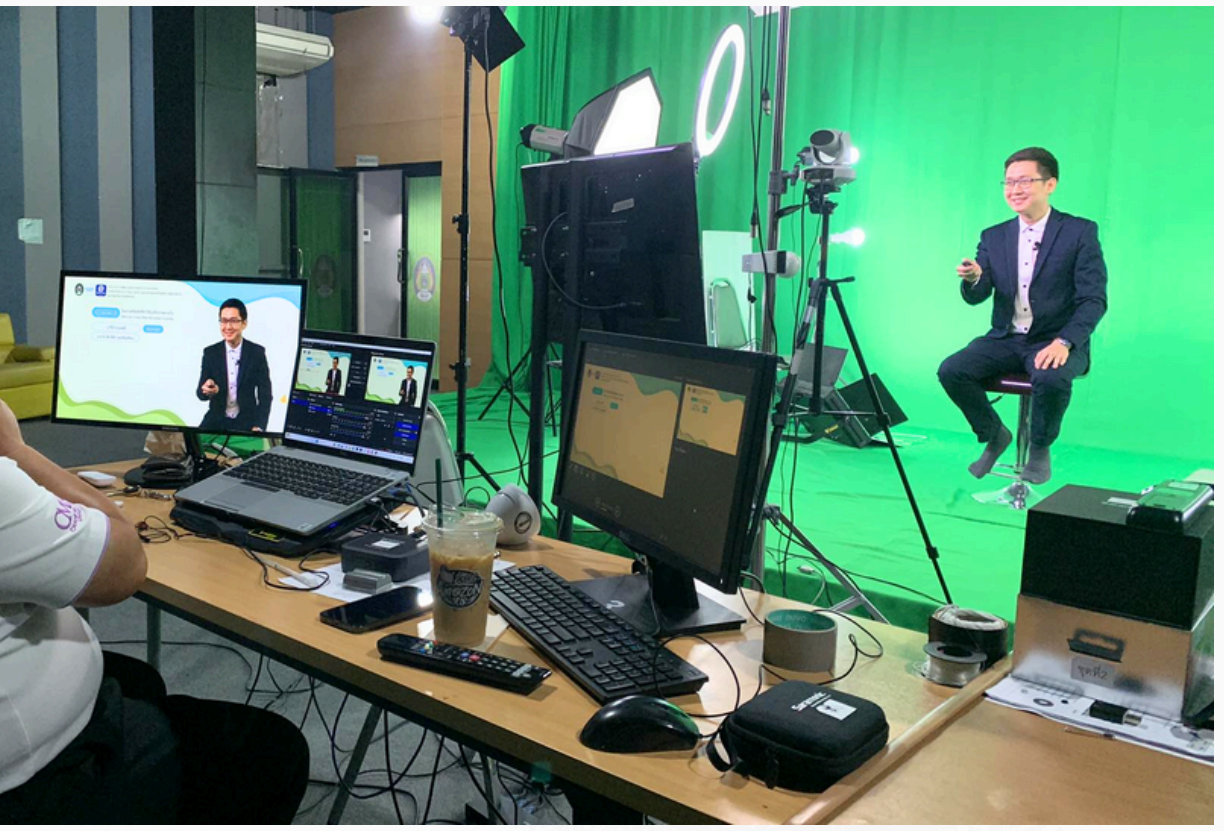

#### สามารถติดต่อได้ทางเพจ Facebook "Digital CMRU" https://www.facebook.com/digital.cmru

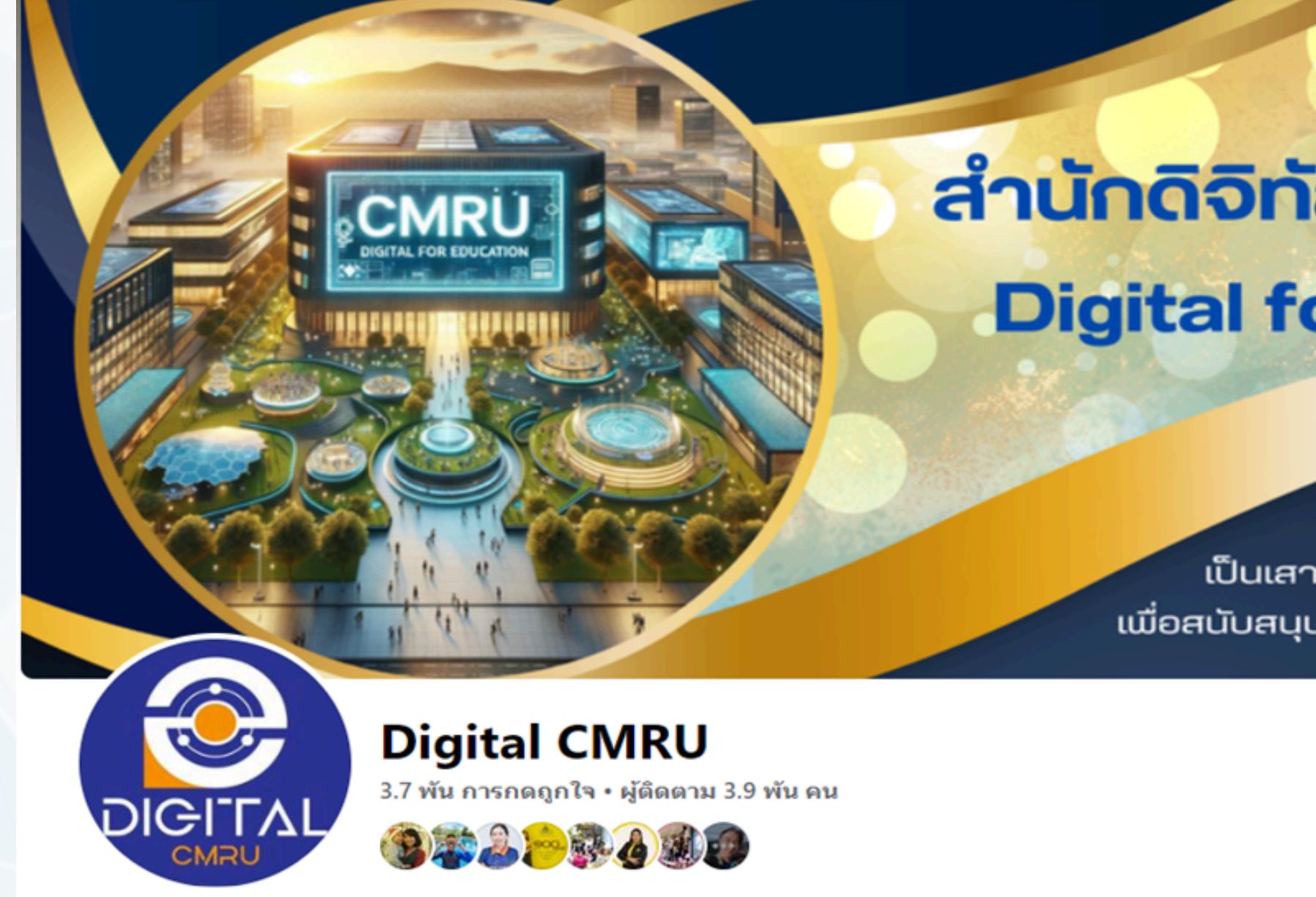

### ติดต่อสำนักดิจิทัลเพื่อการศึกษา

## สำนักดิจิทัลเพื่อการศึกษา Digital for Education

#### วิสัยทัศน์

เป็นเสาหลักด้านเทคโนโลยีดิจิทัลและนวัตกรรม เพื่อสนับสนุนการเป็นมหาวิทยาลัยดิจิทัลอย่างเต็มรูปแบบ

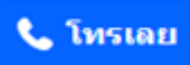

💼 ถูกใจแล้ว

🔗 ส่งข้อความ

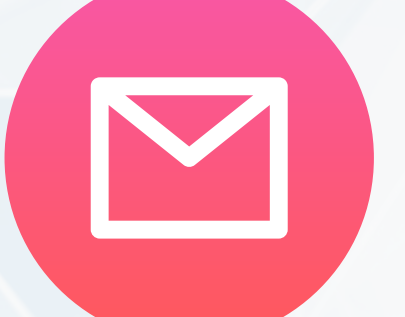

#### eMail: digital@cmru.ac.th

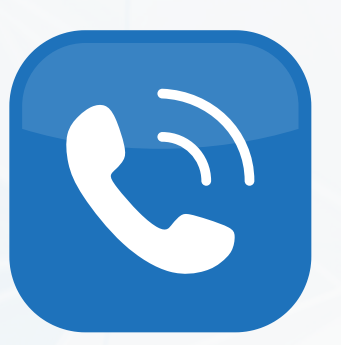

#### หมายเลขโทรศัพท์ติดต่อ

1. สำนักงานดิจิทัลและงานบริหารทั่วไป 096-229-4366 2. งานการเงิน 096-229-1488 3. หน่วยบริหารและจัดการระบบเครือข่ายคอมพิวเตอร์ 096-229-3511 4. หน่วยนวัตกรรมการเรียนการสอนและการเรียนรู้ 096-229-7188 5. หน่วยดูแลและบำรุงระบบคอมพิวเตอร์ ศูนย์เวียงบัว 095-569-4847 6. หน่วยดูแลและบำรุงระบบคอมพิวเตอร์ ศูนย์แม่ริม 095-569-3861 7. หน่วยพัฒนาระบบสารสนเทศ 095-569-4871 8. งานห้องประชุมและงานอบรม 095-569-4748

ติดต่อสำนักดิจิทัลเพื่อการศึกษา

สำนักดิจิทัลเพื่อการศึกษา มหาวิทยาลัยราชภัฏเชียงใหม่

OFFICE OF DIGITAL EDUCATION http://www.digital.cmru.ac.th

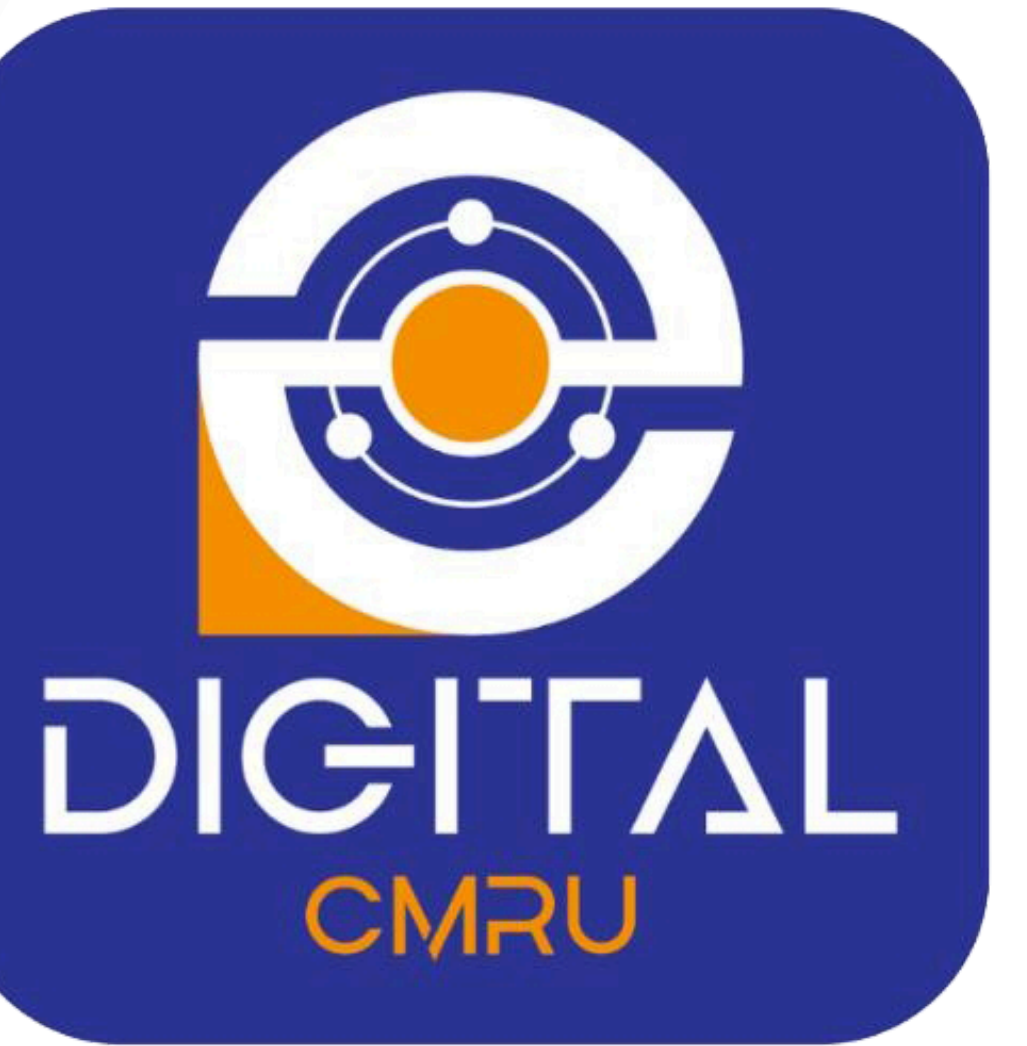